# Contents

| Preface ·····                                                                                                    | 1                         |
|----------------------------------------------------------------------------------------------------|---------------------------|
| Part I Local Operations                                                                                                    | 1                         |
| 1 Before You Begin                                                                                                    | • 1                       |
| Login                                                                                                    | • 1                       |
| Local Operations                                                                                                    | • 2                       |
| 2 Initial Configuration ·····                                                                                                    | • <b>4</b>                |
| Preparation ·····                                                                                                    | • 4                       |
| Startup Wizard ·····                                                                                                    | • 4                       |
| 3 Preview<br>Status Icons in the Preview Window<br>Preview Pane Toolbar<br>Shortcut Menu in Preview Window<br>Example of Auto-Switch Operation<br>Digital Zoom<br>Preview Configuration | 7<br>·7<br>·8<br>·9<br>10 |
| 4 Channel Management                                                                                                    | L <mark>2</mark>          |
| Channel Management                                                                                                    | 12                        |
| Basic Settings                                                                                                    | 18                        |
| Image Settings                                                                                                    | 19                        |
| Encoding Settings                                                                                                    | 19                        |
| 5 PTZ Control                                                                                                    | <mark>19</mark>           |
| Controlling a PTZ Camera Using the PTZ Toolbar                                                                                                    | 20                        |
| Configuring and Calling a Preset                                                                                                    | 21                        |
| Configuring and Calling a Patrol Route                                                                                                    | 22                        |
| 6 Recording                                                                                                    | 23                        |
| Manual Recording                                                                                                    | 23                        |
| Scheduled Recording                                                                                                    | 24                        |
| Alarm-Triggered Recording                                                                                                    | 25                        |
| Disk Management                                                                                                    | 25                        |
| 7 Playback                                                                                                    | <mark>26</mark>           |
| Instant Playback                                                                                                    | 26                        |
| Playback                                                                                                    | 27                        |
| Playback Toolbar                                                                                                    | 28                        |
| 8 Backup······2                                                                                                    | 29                        |
| 9 Alarm                                                                                                    | 14                        |

| 10 Network Configuration       42         Basic Configuration       43         PPPOC       43         DDNS       44         UPP       44         11 System Configuration       45         Basic Configuration       45         Time Configuration       45         Time Configuration       46         View Configuration       46         View Configuration       47         User Configuration       47         12 System Maintenance       49         System Information       49         Log Query       50         System Restoration       44         Auto-Maintain       54         System Backup       50         System Version is available, the version number and the release time are displayed. Click Upgrade.       55         13 Shutdown       56         Part II Web-Based Operations       56         14 Before You Begin       56         15 Configuration       57         16 Lick Upstack       57         17 Live View       57         PTZ Control       58         Image Settings       60         10 Verview       63         2 Access Through t                                                                                            | Alarm-Triggered Actions                                                                             |               |
|----------------------------------------------------------------------------------------------------|----------------------------------------------------------------------------------------------------|---------------|
| Basic Configuration       43         PPP0E       44         UPnP       44         11 System Configuration       45         Basic Configuration       45         Time Configuration       45         Preview Configuration       46         View Configuration       46         Serial Port Configuration       47         User Configuration       47         User Configuration       47         User Configuration       48         12 System Maintenance       49         System Information       49         Log Query       50         System Restoration       54         Auto-Maintain       54         Auto-Maintain       54         System Information       55         b. Select the directory containing the upgrade file in the USB drive and then click Upgrade.       55         if a latest version is available, the version number and the release time are displayed. Click Upgrade to start.       55         13 Shutdown       56         Part II Web-Based Operations       56         14 Before You Begin       56         15 Live View       57         73 Live View       57         73 Live View       57                                    | 10 Network Configuration                                                                            | 42            |
| PPPOE       43         DDNS       44         UPnP       44         11 System Configuration       45         Basic Configuration       45         Time Configuration       46         View Configuration       46         Serial Port Configuration       47         User Configuration       47         User Configuration       48         12 System Maintenance       49         System Information       49         Log Query       50         System Restoration       50         System Natintain       54         System Vegrade       55         b. Select the directory containing the upgrade file in the USB drive and then click Upgrade.       55         if a latest version is available, the version number and the release time are displayed. Click Upgrade to start.       55         13 Shutdown       56       18 efore You Begin       56         2 Login       57       57         3 Live View       57       57         PTZ Control       58       58         Image Settings       60       60         A Playback       61       62         Recording Download       63       56                                                                | Basic Configuration                                                                                 | 43            |
| DUNS       44         11 System Configuration       45         Basic Configuration       45         Time Configuration       45         Preview Configuration       46         View Configuration       46         View Configuration       47         User Configuration       47         User Configuration       47         User Configuration       48         12 System Maintenance       49         System Information       49         Log Query       50         System Backup       50         System Backup       50         System Bestoration       54         Auto-Maintain       54         System Upgrade       55         b. Select the directory containing the upgrade file in the USB drive and then click Upgrade.       55         if a latest version is available, the version number and the release time are displayed. Click Upgrade.       55         13 Shutdown       56         Part II Web-Based Operations       56         14 Before You Begin       57         PTZ Control       58         Image Settings       60         Part III DNS       61         Recording Playback       62                                                |                                                                                                    |               |
| 11 System Configuration       45         Basic Configuration       45         Time Configuration       45         Preview Configuration       46         Serial Port Configuration       47         User Configuration       47         User Configuration       47         User Configuration       47         User Configuration       47         User Configuration       49         System Maintenance       49         Log Query       50         System Restoration       54         Auto-Maintain       54         System Restoration       54         Auto-Maintain       54         System Negrade       55         b. Select the directory containing the upgrade file in the USB drive and then click Upgrade.       55         if a latest version is available, the version number and the release time are displayed. Click Upgrade       55         13 Shutdown       56         Part II Web-Based Operations       56         1 Before You Begin       56         1 Web-Based Operations       56         2 Login       57         3 Live View       57         PTZ Control       58         Image Settings       61 <td>UIPnP</td> <td></td>          | UIPnP                                                                                               |               |
| 11 System Configuration       43         Basic Configuration       45         Time Configuration       45         Preview Configuration       46         View Configuration       46         Serial Port Configuration       47         User Configuration       49         Log Cuery       50         System Maintenance       49         Log Query       50         System Restoration       54         Auto-Maintain       54         System Restoration       55         System Restoration       55         System Restoration       55         System Upgrade       55         System Upgrade       55         System Upgrade       55         I altest version is available, the version number and the release time are displayed. Click Upgrade to start.       55         13 Shutdown       56         Part II Web-Based Operations       56         1 Before You Begin       57         2 Login       57         3 Live View       57         PTZ Control       58         Image Settings       61         40 evriew       62         Recording Playback       62                                                                                           | 11 System Configuration                                                                             | 15            |
| Time Configuration       45         Preview Configuration       46         View Configuration       46         Serial Port Configuration       47         User Configuration       47         User Configuration       47         User Configuration       47         User Configuration       47         User Configuration       48         12 System Maintenance       49         System Backup       50         System Restoration       54         Auto-Maintain       54         System Upgrade       55         b. Select the directory containing the upgrade file in the USB drive and then click Upgrade.       55         if a latest version is available, the version number and the release time are displayed. Click Upgrade to start.       55         13 Shutdown       56       56         Part II Web-Based Operations       56         12 Eogin       57         3 Live View       57         PTZ Control       58         Image Settings       60         4 Playback       62         Recording Playback       63         Recording Download       63         5 Configuration       63         6 Antigenal and the                                | Basic Configuration                                                                                 | 45            |
| Preview Configuration       46         View Configuration       47         User Configuration       47         User Configuration       48         12 System Maintenance       49         System Information       49         Log Query       50         System Backup       50         System Version       54         Auto-Maintain       54         System Upgrade       55         b. Select the directory containing the upgrade file in the USB drive and then click Upgrade       55         if a latest version is available, the version number and the release time are displayed. Click Upgrade to start.       55         13 Shutdown       56         Part II Web-Based Operations       56         1 Before You Begin       56         2 Login       57         3 Live View       57         PTZ Control       58         Image Settings       60         4 Playback       62         Recording Playback       62         Recording Daviolad       63         3 Configuration       63         4 Overview       64         1 Overview       64         1 Overview       65         2 Access Thro                                                         | Time Configuration                                                                                  |               |
| View Configuration       46         Serial Port Configuration       47         User Configuration       48         12 System Maintenance       49         System Information       49         Log Query       50         System Backup       50         System Restoration       54         Auto-Maintain       54         System Upgrade       55         b.       Select the directory containing the upgrade file in the USB drive and then click Upgrade.         Stat       55         If a latest version is available, the version number and the release time are displayed. Click Upgrade to start.         Stat       56         Part II Web-Based Operations       56         1 Before You Begin       56         2 Login       57         PTZ Control       58         Image Settings       60         4 Playback       61         Recording Playback       62         Recording Playback       63         Access Through the App       66         Configuration       64         1 Overview       64         Networking       65         2 Loces Through the Browser       67         Sign Up       <                                                     | Preview Configuration                                                                               | 46            |
| Serial Port Configuration       47         User Configuration       48         12 System Maintenance       49         System Information       49         Log Query       50         System Restoration       54         Auto-Maintain       54         System Upgrade       55         b. Select the directory containing the upgrade file in the USB drive and then click Upgrade.       55         if a latest version is available, the version number and the release time are displayed. Click Upgrade to start.       55         If the current version is already the latest, a notification message will be displayed.       56         Part II Web-Based Operations       56         1 Before You Begin       56         2 Login       57         97 Z Control       58         Image Settings       60         4 Playback       61         Recording Playback       62         Recording Download       63         5 Configuration       63         9 Artt III DDNS       64         1 Overview       64         Networking       65         2 Access Through the App       66         Configuration       67         3 Access Through the Browser       67 | View Configuration                                                                                  |               |
| 12 System Maintenance       49         System Information       49         Log Query       50         System Backup       50         System Restoration       54         Auto-Maintain       54         System Upgrade       55         b. Select the directory containing the upgrade file in the USB drive and then click Upgrade.       55         If a latest version is available, the version number and the release time are displayed. Click Upgrade to start.       55         13 Shutdown       56         Part II Web-Based Operations       56         1 Before You Begin       56         2 Login       57         3 Live View       57         PTZ Control       58         Image Settings       60         4 Playback       61         Recording Playback       62         Recording Download       63         5 Configuration       63         6 Arcess Through the App       66         6 Access Through the Browser       67         Sign Up       67         Log In       67         Sign Up       67         Sign Up       67         Sign Up       67         Sign Up       67 </td <td>Serial Port Configuration</td> <td></td>                  | Serial Port Configuration                                                                           |               |
| 12 System Wanterlance       49         System Information       49         Log Query       50         System Backup       50         System Restoration       54         Auto-Maintain       54         System Upgrade       55         b. Select the directory containing the upgrade file in the USB drive and then click Upgrade.       55         If a latest version is available, the version number and the release time are displayed. Click Upgrade to start.       55         If the current version is already the latest, a notification message will be displayed.       55         13 Shutdown       56         Part II Web-Based Operations       56         1 Before You Begin       57         PTZ Control       58         Image Settings       60         4 Playback       61         Recording Playback       62         Recording Download       63         5 Configuration       63         9 Access Through the App       66         Configuration       66         1 Overview       64         Networking       65         2 Access Through the App       66         Configuration       66         1 Ouenview the Browser       67            | 12 System Maintenance                                                                               | 40            |
| Log Query50System Backup50System Restoration54Auto-Maintain54System Upgrade55b. Select the directory containing the upgrade file in the USB drive and then click Upgrade.start.55If a latest version is available, the version number and the release time are displayed. Click Upgrade to start.13 Shutdown56Part II Web-Based Operations562 Login573 Live View57PTZ Control58Image Settings604 Playback62Recording Playback635 Configuration63Part III DDNS641 Overview64Networking652 Access Through the App66Configuration633 Access Through the Browser67Log In67Log In67                                                                                                    | System Information                                                                                  |               |
| System Backup       50         System Restoration       54         Auto-Maintain       54         System Upgrade       55         b.       Select the directory containing the upgrade file in the USB drive and then click Upgrade.       55         If a latest version is available, the version number and the release time are displayed. Click Upgrade to start.       55         If the current version is already the latest, a notification message will be displayed.       55         13 Shutdown       56         Part II Web-Based Operations       56         1 Before You Begin       56         2 Login       57         3 Live View       57         PTZ Control       58         Image Settings       60         4 Playback       61         Recording Playback       62         Recording Download       63         5 Configuration       63         Part III DDNS       64         1 Overview       64         Networking       65         2 Access Through the App       66         Configuration       66         3 Access Through the Browser       67         Sign Up       67         Log In       67                                         | Log Query                                                                                           | 50            |
| System Restoration       54         Auto-Maintain       54         Auto-Maintain       54         System Upgrade       55         b.       Select the directory containing the upgrade file in the USB drive and then click Upgrade.       55         If a latest version is available, the version number and the release time are displayed. Click Upgrade to start.       55         If the current version is already the latest, a notification message will be displayed.       55         13 Shutdown       56         Part II Web-Based Operations       56         1 Before You Begin       56         2 Login       57         9TZ Control       58         Image Settings       60         4 Playback       61         Recording Download       63         5 Configuration       63         Part III DDNS       64         1 Overview       64         1 Overview       64         1 Overview       64         1 Overview       66         2 Access Through the App       66         2 Access Through the Browser       67         Log In       67         Log In       67                                                                                  | System Backup ·····                                                                                 | 50            |
| Auto-Maintain                                                                                                    | System Restoration                                                                                  | 54            |
| b. Select the directory containing the upgrade file in the USB drive and then click <b>Upgrade</b>                                                                                                    | Auto-Maintain<br>System Lingrade                                                                    |               |
| If a latest version is available, the version number and the release time are displayed. Click <b>Upgrade</b> to start                                                                                                    | b. Select the directory containing the upgrade file in the USB drive and then click <b>Upgrade</b>  | 55            |
| start. 55<br>If the current version is already the latest, a notification message will be displayed. 55<br>13 Shutdown 56<br>Part II Web-Based Operations 56<br>1 Before You Begin 56<br>2 Login 57<br>3 Live View 57<br>PTZ Control 58<br>Image Settings 60<br>4 Playback 61<br>Recording Playback 62<br>Recording Download 63<br>5 Configuration 63<br>Part III DDNS 64<br>1 Overview 64<br>Networking 55<br>2 Access Through the App 65<br>2 Access Through the Browser 67<br>Sign Up 67<br>Log In 67<br>Log In 67                                                                                                    | If a latest version is available, the version number and the release time are displayed. Click Upgr | <b>ade</b> to |
| 13 Shutdown       56         Part II Web-Based Operations       56         1 Before You Begin       56         2 Login       57         3 Live View       57         PTZ Control       58         Image Settings       60         4 Playback       61         Recording Playback       62         Recording Download       63         5 Configuration       63         Part III DDNS       64         1 Overview       64         Networking       65         2 Access Through the App       66         3 Access Through the Browser       67         Sign Up       67         Log In       67                                                                                                    | start.                                                                                              | 55            |
| 13 Shutdown       56         Part II Web-Based Operations       56         1 Before You Begin       56         2 Login       57         3 Live View       57         PTZ Control       58         Image Settings       60         4 Playback       61         Recording Playback       62         Recording Download       63         5 Configuration       63         Part III DDNS       64         1 Overview       64         Networking       65         2 Access Through the App       66         Configuration       66         3 Access Through the Browser       67         Sign Up       67         Log In       67                                                                                                    | If the current version is already the latest, a notification message will be displayed.             |               |
| Part II Web-Based Operations       56         1 Before You Begin       56         2 Login       57         3 Live View       57         PTZ Control       58         Image Settings       60         4 Playback       61         Recording Playback       62         Recording Download       63         5 Configuration       63         Part III DDNS       64         1 Overview       64         Networking       65         2 Access Through the App       66         3 Access Through the Browser       67         Sign Up       67         Log In       67                                                                                                    | 13 Shutdown                                                                                         | 56            |
| 1 Before You Begin       56         2 Login       57         3 Live View       57         PTZ Control       58         Image Settings       60         4 Playback       61         Recording Playback       62         Recording Download       63         5 Configuration       63         Part III DDNS       64         1 Overview       64         Networking       65         2 Access Through the App       66         Configuration       67         Sign Up       67         Log In       67                                                                                                    | Part II Web-Based Operations                                                                        | 56            |
| 2 Login573 Live View57PTZ Control58Image Settings604 Playback61Recording Playback62Recording Download635 Configuration63Part III DDNS641 Overview64Networking652 Access Through the App663 Access Through the Browser67Sign Up67Log In67                                                                                                    | 1 Before You Begin ·····                                                                            | 56            |
| 3 Live View       57         PTZ Control       58         Image Settings       60         4 Playback       61         Recording Playback       62         Recording Download       63         5 Configuration       63         Part III DDNS       64         1 Overview       64         Networking       65         2 Access Through the App       66         Configuration       66         3 Access Through the Browser       67         Sign Up       67         Log In       67                                                                                                    | 2 Login ·····                                                                                       | 57            |
| PTZ Control       58         Image Settings       60         4 Playback       61         Recording Playback       62         Recording Download       63         5 Configuration       63         Part III DDNS       64         1 Overview       64         Networking       65         2 Access Through the App       66         Configuration       66         3 Access Through the Browser       67         Sign Up       67         Log In       67                                                                                                    | 3 Live View ·····                                                                                   | 57            |
| Image Settings       60         4 Playback       61         Recording Playback       62         Recording Download       63         5 Configuration       63         Part III DDNS       64         1 Overview       64         Networking       65         2 Access Through the App       66         Configuration       66         3 Access Through the Browser       67         Sign Up       67         Log In       67                                                                                                    | PTZ Control                                                                                         | 58            |
| 4 Playback       61         Recording Playback       62         Recording Download       63         5 Configuration       63         Part III DDNS       64         1 Overview       64         Networking       65         2 Access Through the App       66         Configuration       66         3 Access Through the Browser       67         Sign Up       67         Log In       67                                                                                                    | Image Settings                                                                                      | 60            |
| Recording Playback       62         Recording Download       63         5 Configuration       63         Part III DDNS       64         1 Overview       64         Networking       65         2 Access Through the App       66         Configuration       66         3 Access Through the Browser       67         Sign Up       67         Log In       67                                                                                                    | 4 Playback                                                                                          | 61            |
| 5 Configuration       63         Part III DDNS       64         1 Overview       64         Networking       65         2 Access Through the App       66         Configuration       66         3 Access Through the Browser       67         Sign Up       67         Log In       67                                                                                                    | Recording Playback                                                                                  |               |
| S Configuration       63         Part III DDNS       64         1 Overview       64         Networking       65         2 Access Through the App       66         Configuration       66         3 Access Through the Browser       67         Sign Up       67         Log In       67                                                                                                    |                                                                                                    | 03            |
| Part III DDNS 64<br>1 Overview 64<br>Networking 65<br>2 Access Through the App 66<br>Configuration 66<br>3 Access Through the Browser 67<br>Sign Up 67<br>Log In 67                                                                                                    | 5 Configuration                                                                                     | 63            |
| 1 Overview       64         Networking       65         2 Access Through the App       66         Configuration       66         3 Access Through the Browser       67         Sign Up       67         Log In       67                                                                                                    | Part III DDNS                                                                                       | 64            |
| Networking       65         2 Access Through the App       66         Configuration       66         3 Access Through the Browser       67         Sign Up       67         Log In       67                                                                                                    | 1 Overview                                                                                          | 64            |
| 2 Access Through the App<br>Configuration<br>3 Access Through the Browser<br>Sign Up<br>Log In<br>67                                                                                                    | Networking ·····                                                                                    | 65            |
| Configuration                                                                                                    | 2 Access Through the App                                                                            | 66            |
| 3 Access Through the Browser 67<br>Sign Up 67<br>Log In 67                                                                                                    | Configuration                                                                                       | 66            |
| Sign Up67<br>Log In67                                                                                                    | 3 Access Through the Browser                                                                        | 67            |
|                                                                                                    | Sign Op<br>Log In                                                                                   |               |

| e 68 |
|------|
| e 68 |

# Preface

This manual is a guide to operating a device locally or through the Web interface. The figures in this manual are only for illustration purpose. The display may vary with device model. Please see your device for the actual display. In this manual, the terms IP camera and IPC refer to the same thing – network camera, which requires a connection to the network.

# **Part I Local Operations**

# **1** Before You Begin

- Make sure you have permission for the operations you want to perform. For more details, see User Configuration.
- The figures in this manual are for illustration purpose only because difference exists between different models. Please see the actual display on your device.
- The parameters that are grayed out cannot be modified. For parameters and parameter values, see the actual display on your device.

### Login

### NOTE!

- Use the default username "admin" and password "123456" when you log in to the device the first time.
- The parameters that are grayed out cannot be modified. For parameters and parameter values, see the actual display on your device.
- Permissions are required for operations in the system. For more details about permission configuration, see User Configuration.
- 1. Right-click anywhere in the preview window and then choose **Menu**. The login dialog box is displayed.
- 2. Enter the correct username and password, and then click Login.

To log in without entering a password next time, click **Menu > System > Basic**, and then clear the check box for **Enable Password**.

## **Local Operations**

You may refer to Initial Configuration and complete a quick configuration in the local GUI.

NOTE!

Unless otherwise specified, all operations described in this manual are performed by a right-handed user. For descriptions about operating the device using a mouse, see Mouse Operations.

### **Mouse Operations**

This manual describes mouse operations for a right-handed user.

| Name            | Action                     | Description                                                                            |
|-----------------|----------------------------|----------------------------------------------------------------------------------------|
| Left<br>button  | Click                      | Select or confirm an item.                                                             |
|                 |                            | Select to edit digits, symbols, upper-case or lower-case letters in a field.           |
|                 | Double-click               | Enter or exit full screen mode in preview state.                                       |
|                 | Drag                       | Draw or move a rectangle on the screen, for example, when setting a privacy mask area. |
| Right<br>button |                            | Show the shortcut menu.                                                                |
|                 | Click                      | Exit digital zoom.                                                                     |
|                 |                            | Exit the current window when Cancel or Exit is displayed.                              |
| Wheel           | Rotate<br>forward/backward | Scroll up/down in a drop-down list, on a tab, or in a window.                          |

#### Table 1-1 Mouse Operations

### **Front Panel Buttons**

The front panel buttons may vary with device model. Please see the buttons on your device.

| Button    | Description                                                                           |
|-----------|---------------------------------------------------------------------------------------|
|           | Press this button to display the main menu.                                           |
|           | Press this button to switch to the next tab on the screen or change the input method. |
| <b>F1</b> | Button for auxiliary functions                                                        |
|           | Exit the current window                                                               |

| Button | Description                                                                                                    |  |
|--------|----------------------------------------------------------------------------------------------------|--|
|        | • Image: Select a pane or a menu item. In PTZ control mode, these buttons are used to control the rotation direction of the PTZ camera when the PTZ toolbar is hidden. |  |
|        | • <b>IT</b> / <b>I</b> : rewind/forward 30 seconds in playback mode when the playback toolbar is hidden.                                                               |  |
|        | • <b>D3/K3</b> : fast forward/rewind in playback mode when the playback toolbar is hidden.                                                                             |  |
| ( Core | Used to confirm an operation. In playback mode, this button is used to start/pause the playback.                                                                       |  |
|        | In normal operation status, press this button for at least three seconds and confirm to shut down the device.                                                          |  |

### Table 1-3 Front Panel Buttons

| Button      | Description                                                                                                   |
|-------------|----------------------------------------------------------------------------------------------------|
|             | In normal operation status, press this button for at least three seconds and confirm to shut down the device. |
|             | Enter 1, or display the main menu.                                                                            |
| 2 ABC       | Enter 2 or ABC; or start instant playback.                                                                    |
|             | Enter 3 or DEF; or start manual recording.                                                                    |
| PTZ<br>4 at | Enter 4 or GHI; or display the PTZ control window.                                                            |
| <b>5</b>    | Enter 5 or JKL, or switch the screen layout in preview or playback mode.                                      |
|             | Enter 6 or MNO, or enable guard plan.                                                                         |
|             | Enter 7 or PQRS, or take a snapshot.                                                                          |
|             | Enter 8 or TUV.                                                                                               |
| 9 wxvz      | Enter 9 or WXYZ.                                                                                              |

| Button | Description                                                                                                    |  |
|--------|----------------------------------------------------------------------------------------------------|--|
|        | Enter 0 or space.                                                                                                    |  |
|        | Delete                                                                                                    |  |
|        | Switch the input method                                                                                                    |  |
| F1     | Auxiliary function key                                                                                                    |  |
|        | Exit the current window                                                                                                    |  |
|        | Switch to the next tab                                                                                                    |  |
| *      | • ☑/☑/☑/☑: select a pane or menu item. In PTZ control mode, these buttons are used to control the rotation direction of the PTZ camera when the PTZ toolbar is hidden.                                                                                                    |  |
|        | • m/m: rewind/forward 30 seconds in playback mode when the playback toolbar is hidden.                                                                                                    |  |
|        | <ul> <li>Image: fast forward/rewind in playback mode when the playback toolbar is hidden.</li> <li>Image: confirm an operation in playback mode this button is used to be a set of the playback mode that button is used to be a set of the playback mode that button is used to be a set of the playback mode that button is used to be a set of the playback mode that button is used to be a set of the playback mode that button is used to be a set of the playback mode that button is used to be a set of the playback mode to be a set of the playback mode to be</li></ul> |  |
|        | start/pause the playback.                                                                                                    |  |

# **2** Initial Configuration

# Preparation

- Make sure that at least one monitor is correctly connected to the VGA/HDMI interface on the rear panel of the device.
- Make sure that the hard disk(s) are correctly installed. For the steps to install a hard disk, refer to the quick guide.

# Startup Wizard

The startup wizard can guide you to complete the most basic configuration for the device to operate correctly.

| Step                                                                                                    | Screenshot                                                                                                    |
|----------------------------------------------------------------------------------------------------|----------------------------------------------------------------------------------------------------|
| <ol> <li>Choose whether to show startup wizard at<br/>the next startup, and then click Next.</li> <li>Note:<br/>You may also enable Startup Wizard under<br/>Menu &gt; System &gt; Basic.</li> </ol>                                                                                                    | Wizard<br>Start Wizard at startup?<br>Wizard sets password, time, network, IP Camera, storage.<br>Next Cancel                                                                                                    |
| <ol> <li>Choose whether to enable the auto-add<br/>function, and then click Next.</li> </ol>                                                                                                    |                                                                                                    |
| Note:                                                                                                    | IP Camera Auto-Add                                                                                                    |
| <ul> <li>The auto-add function is used to automatically add IPCs to your device. The auto-add function is enabled by default for devices with one hard disk slot. For devices with more than one disk slot, this function is disabled by default.</li> <li>You may also enable the auto-add function under Menu &gt; Channel &gt; Channel</li> </ul> | <ul> <li>Enable IP Camera auto-add function.</li> <li>Note <ol> <li>Enable this function if this is the only NVR in the network.</li> <li>Disable this function if this is not the only NVR in network.</li> </ol> </li> </ul> |
|                                                                                                    |                                                                                                    |
| <ul> <li>3) Enter the admin password 123456 and then click Next.</li> <li>Note:</li> <li>You can select Change Password and then set a new password.</li> </ul>                                                                                                    | Change Password       Admin Password     123       Change Password     123       Change Password     5678       New Password     90 ester       Confirm     Previous                                                           |
| 4) Set the correct time zone and system time, and then click <b>Next</b> .                                                                                                    | Time         Time Zone         System Time         2014 - 11 - 04         \$077:19:31                                                                                                    |

| Step                                                                                                    | Screenshot                                                                                                    |
|----------------------------------------------------------------------------------------------------|----------------------------------------------------------------------------------------------------|
| <ul> <li>5) Set the correct IP address, subnet mask and gateway. Keep the default settings for other network parameters unless modification is necessary. And then click Next.</li> <li>Note:</li> <li>For a device with more than one Network Interface Card (NIC), you can select the desired NIC and a default route.</li> <li>For a device with a PoE port or switching</li> </ul>                                                                         | Network                                                                                                    |
| ports, you can configure an internal IPv4<br>address.                                                                                                    |                                                                                                    |
| • The <b>IP Channel</b> window is not displayed if you have enabled the auto-add function in step 2.                                                                                                    | Previous Next Exit                                                                                                    |
| <ul> <li>6) Click Search, select the camera you want to add, and then click Add. After the camera is added successfully, click Next.</li> <li>Note:</li> <li>Normally, all the IPCs that are found (including IPCs connected through ONVIF) can be added to the device, and the status is displayed as Connected. If the status is Disconnected, check the network connection, and check whether the username and password for the IPC are correct.</li> </ul> | IP Camera Select IP Addr. No. Device Model Protocol Port Vendor Add Search Previous Next Exit Vizard IP Camera Select IP Addr. No. Device Model Protocol Port Vendor I 208:208:105:22 1 IPC Private 81 Add Search Add Search Previous Next Exit |
| 7) By default, a 24-hour recording plan is<br>enabled for all the connected cameras,<br>but you can select a camera and then<br>change the recording type as required.<br>After you have completed the<br>configuration, click <b>OK</b> .                                                                                                    | Storage<br>Channel D1<br>Recording Plan<br>Recording Type Recording Plan<br>Copy To All D1 D2 D3 D4 D5 D6 D7 D8<br>D9 D10 D11 D12 D13 D14<br>Previous OK Exit                                                                                   |

# Status Icons in the Preview Window

The following icons indicate recording status and alarm status in the preview window.

Table 3-1 Preview Icons

| lcon  | Name      | Description                                                                       |
|-------|-----------|-----------------------------------------------------------------------------------|
| Δ     | Alarm     | This icon appears when a motion detection alarm or a tampering alarm is reported. |
| 00000 | Recording | This icon appears when manual recording is in progress.                           |

## **Preview Pane Toolbar**

A preview pane toolbar appears when you click a pane in preview status. You can use a preview pane toolbar to operate the corresponding pane.

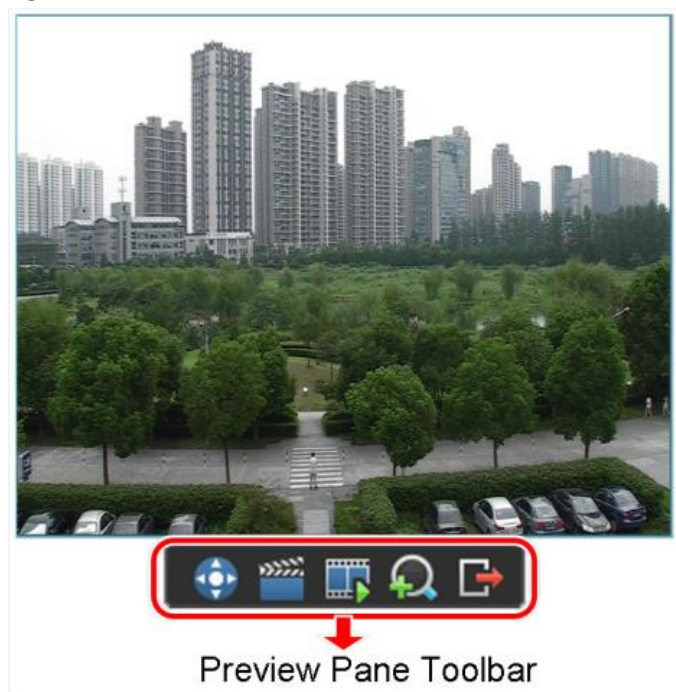

Figure 3-1 Preview Pane Toolbar

### Table 3-2 Pane Toolbar Buttons

| Button | Button Name | Description                                                                            |
|--------|-------------|----------------------------------------------------------------------------------------|
|        | PTZ Control | Click this button to display the PTZ control panel for a PTZ camera in preview status. |

| Button   | Button Name         | Description                                                                                                    |
|----------|---------------------|----------------------------------------------------------------------------------------------------|
|          | Manual<br>Recording | Click this button to start recording live video in the current pane<br>to the device. A red cross mark appears in the lower right corner<br>of the button when recording is started. To stop manual<br>recording, click the button again. |
|          | Instant<br>Playback | Click this button to play the video recorded within five minutes.                                                                                                    |
| <b>A</b> | Digital Zoom        | Click this button to increase the size of a certain part of an image in the current pane.                                                                                                    |
| C)       | Exit                | Click this button to exit the toolbar in the current pane.                                                                                                    |

# Shortcut Menu in Preview Window

The following menu appears when you right-click anywhere in the preview window. The table below describes the menu functions.

Table 3-3 Preview Operations

| Menu Name            | Description                                                    | Screenshot        |
|----------------------|----------------------------------------------------------------|-------------------|
| Previous Screen      | Switch to the previous or next screen                          | Previous Screen   |
| Next Screen          |                                                                |                   |
| Single Screen        | Switch the display by selecting the desired                    | Next Screen       |
| camera from the menu |                                                                | Single Screen     |
| Multi-Screen         | Change to the desired screen layout by selecting from the menu | Multi-Screen      |
| Start Auto-Switch    | Start/stop auto-switching one or multiple                      | Start Auto-Switch |
| Stop Auto-Switch     | panes in preview status                                        | Playback          |
| Playback             | Start playback                                                 | Manu              |
| Menu                 | Display the main menu                                          | Menu              |

# **Example of Auto-Switch Operation**

Auto-switch requires you to configure the screen layout, panes, the corresponding cameras, and the auto-switch interval.

This example describes how to configure auto-switch for five cameras based on a 4-pane screen layout.

| Step                                                                                                    | Sc                | reenshot   |  |
|----------------------------------------------------------------------------------------------------|-------------------|------------|--|
|                                                                                                    | Previous Screen   |            |  |
| <ol> <li>Right-click anywhere in the preview<br/>window, and then click <b>Multi-Screen</b> &gt;</li> </ol>                | Next Screen       |            |  |
|                                                                                                    | Single Screen     |            |  |
| <b>4 Screens</b> . Four screens are displayed.                                                                             | Multi-Screen      | 4 Screens  |  |
| <i>Note:</i><br>Depending on the model of your device, the<br>number of screens that can be displayed<br>may be different. | Start Auto-Switch | 6 Screens  |  |
|                                                                                                    | Playback          | 8 Screens  |  |
|                                                                                                    | Menu              | 9 Screens  |  |
|                                                                                                    |                   | 16 Screens |  |

#### Step

Screenshot

 Right-click anywhere in the preview window and then click Start Auto-Switch. Auto-switch starts to display four panes on the first screen and then the fifth pane on the second screen at the set interval.

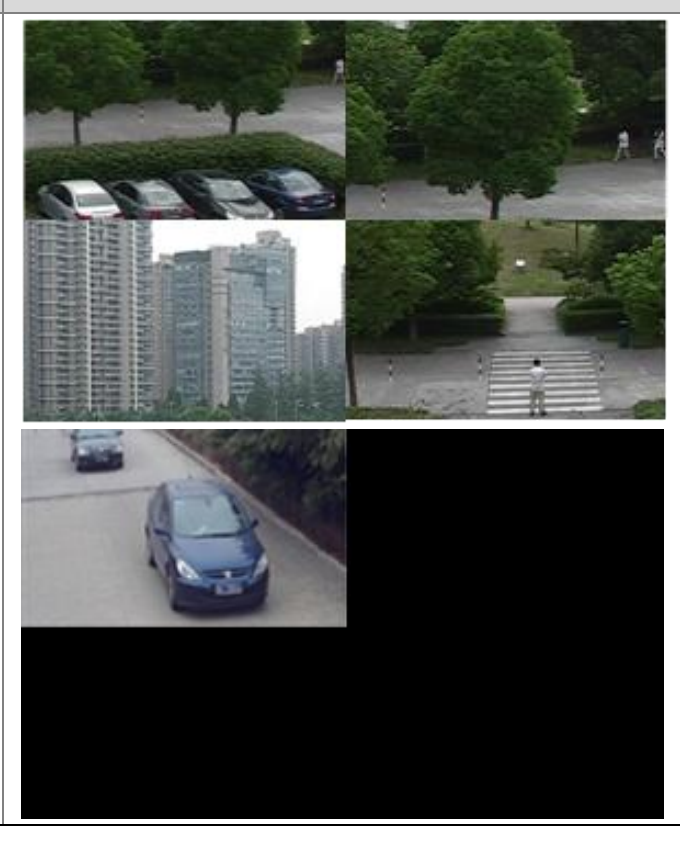

### 

The default auto-switch interval is eight seconds, which can be modified under **Menu** > **System** > **Preview**.

## **Digital Zoom**

NOTE!

Digital zoom allows you to increase the size of a certain part of an image in a pane of the preview window to get more details of the selected part.

|    | Step                                                                                        | Screenshot                |
|----|---------------------------------------------------------------------------------------------|---------------------------|
| 1) | Click the desired pane in the preview window and then click the <b>Digital Zoom</b> button. | 💿 🎬 🗊 💫 🕞<br>Digital Zoom |

| Step                                                                                                    | Screenshot |
|----------------------------------------------------------------------------------------------------|------------|
| 2) Use the mouse to set an area.                                                                                                    |            |
| 3) Release the mouse to increase the size.<br><b>Note:</b><br>You can restore the original size by right-<br>clicking the area. To apply this function to<br>other areas, repeat steps 2 and 3. |            |
| <ol> <li>To exit digital zoom, right-click<br/>anywhere in the preview window in<br/>normal size.</li> </ol>                                                                                    | -          |

# **Preview Configuration**

Normally, you can preview live video after you have completed the startup wizard. To modify preview parameters, follow these steps.

| Step                                                                                                    | Sc                                                                              | creenshot                                    |
|----------------------------------------------------------------------------------------------------|---------------------------------------------------------------------------------|----------------------------------------------|
| <ol> <li>Click Menu &gt; System &gt; Preview.</li> <li>Configure preview parameters.</li> <li>After you have completed the configuration, click OK.</li> <li>Note:</li> <li>Depending on the model of your device, the supported output interfaces and the parameters.</li> </ol> | Video Output<br>Resolution<br>Default Layout<br>Auto-Switch Time(sec)<br>Switch | HDMI/VGA<br>1280*1024/60Hz<br>4 screens<br>8 |
| may be different. See your device for the actual display.                                                                                                    | Transparency<br>Operation Timeout(min)                                          | Opaque 🝷<br>5 🗣                              |

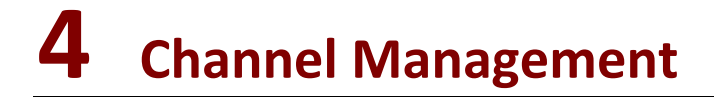

# **Channel Management**

Before you start IP channel management, make sure that the IPCs are connected to the device through network.

### Adding IPCs Using the Auto-Add Function

|--|

### NOTE!

The device with PoE ports or switching ports does not support the auto-add function.

| Step                                                                                                    | Screenshot                                                                                                    |
|----------------------------------------------------------------------------------------------------|----------------------------------------------------------------------------------------------------|
| <ol> <li>Click Menu &gt; Channel &gt; Channel.</li> <li>Select Auto-Add IP Camera. IPCs connected to the device will be added automatically.</li> <li>Note:</li> <li>The auto-add function is enabled by default for devices with one hard disk slot. For devices with more than one disk slot, this function is disabled by default.</li> </ol> | Channel Configuration Channel Basic Image Encoding Auto-Add IP Camera CLock operations Channel Delete Status Name IP Addr. Port No. Protocol Vendor D1 – Disconnec IPCamera 01 208.208.105.22 81 Private Advanced Refresh Search Add Edit Deletee Apply OK Cancel |

### Searching and Adding IPCs

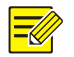

### NOTE!

When adding an IPC using ONVIF, you need to click **Edit** and modify the username and password of the IPC if the username and password are different from the default username and password.

| Step                                                                                                    | Screenshot                                                                                                    |
|----------------------------------------------------------------------------------------------------|----------------------------------------------------------------------------------------------------|
| <ol> <li>Click Menu &gt; Channel &gt; Channel.</li> <li>Click Search to perform a quick search.</li> <li>To make a quick search again, click Quick Search. The device searches for IPCs on the network automatically.</li> <li>To search a specified network segment, click Search Segment.</li> </ol>                                                                       | Channel Configuration Channel Basic Image Encoding Auto-Add IP Camera Lock operations Channel Delete Status Name IP Addr. Port No. Protocol Vendor Channel Delete Status Name Advanced Refresh Search Add Edit Delete Apply OK Cancel                                                                                                    |
| <ul> <li>3) Perform the following operations as needed.</li> <li>To add one IPC, select the IPC and then click Add.</li> <li>To add multiple IPCs at a time, select the IPCs and then click Batch Add. You may also select Select All as required to add the IPCs if the number of IPCs does not exceed the maximum number allowed.</li> </ul>                               | Add/Modify         Image: Select search Add Quick Search Segment         Select IP Addr.       No.       Device Model       Protocol       Port       Vendor         Image: Image: Imag |
| <ul> <li>4) Check the connection status on the Channel tab.</li> <li>Note:</li> <li>Normally, all the found IPCs (including IPCs connected through ONVIF) can be added to the device, and the status is displayed as Connected. If the status is Disconnected, check the network connection, and check whether the username and password for the IPC are correct.</li> </ul> | ■Channel Delete Status Name IP Addr. Port No. Protocol<br>■D1 – Connectec IPCamera 01 208.208.105.22 81 Private                                                                                                    |

# Adding IPCs Manually

| Step |                                                                     | Screenshot                                                                                                    |
|------|---------------------------------------------------------------------|----------------------------------------------------------------------------------------------------|
|      |                                                                     | Channel Configuration                                                                                                    |
|      |                                                                     | Channel Basic Image Encoding                                                                                                    |
|      |                                                                     | Auto-Add IP Camera 🔲 Lock operations                                                                                                    |
| 1)   | Click <b>Menu &gt; Channel &gt; Channel</b> .<br>Click <b>Add</b> . | Channel Delete Status Name IP Addr. Port No. Protocol Vendor           Advanced Refresh Search         Add         Edit         Delete           Advanced Refresh Search         Add         Edit         Delete |
|      |                                                                     | Channel IP 208 208 105 22                                                                                                    |
|      | Configure the parameters and then click <b>OK</b> .                 | Protocol Private -                                                                                                    |
| 2)   |                                                                     | Port 81                                                                                                    |
|      |                                                                     | Username admin                                                                                                    |
|      |                                                                     | Password 123                                                                                                    |
| 3)   | Check the connection status on the <b>Channel</b> tab.              | ■Channel Delete Status Name IP Addr. Port No. Protocol<br>■D1 – Connectec IPCamera 01 208.208.105.22 81 Private                                                                                                  |

### Adding IPCs Using the Plug-and-Play Function

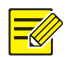

### NOTE!

- The Plug-and-Play function is available only for the device with PoE ports or switching ports.
- The channel corresponding to a PoE port or a switching port cannot be deleted.

| Step                                                                                                    | Screenshot                                                                                                    |
|----------------------------------------------------------------------------------------------------|----------------------------------------------------------------------------------------------------|
|                                                                                                    | Channel Configuration Channel Basic Image Encoding Channel Delete Status Name IP Addr. Port No Protocol Vendor*                                                                                                    |
| <ol> <li>Click Menu &gt; Channel &gt; Channel.</li> <li>Select the desired camera and then click Edit.</li> </ol>                                                                                                    | DataDisconnec IPCamera 01193.168.0.281UniviewD2Disconnec IPCamera 02193.168.0.381UniviewD3Disconnec IPCamera 03193.168.0.481UniviewD4Disconnec IPCamera 04193.168.0.581UniviewD5Disconnec IPCamera 05193.168.0.781UniviewD6Disconnec IPCamera 07193.168.0.1281UniviewD7Disconnec IPCamera 08193.168.0.281UniviewD8Disconnec IPCamera 09206.7.103.2781UniviewD9Connecter IPCamera 10206.7.103.2781UniviewD10Connecter IPCamera 12206.7.103.2281UniviewD11XDisconnec IPCamera 12206.7.103.2281UniviewD12Disconnec IPCamera 12206.7.103.2281UniviewAdvanced RefreshSearchAddEditDelete |
| <ul> <li>To add the camera in Plug-and-Play mode, connect the camera to an independent 100M Ethernet NIC or to an independent 100M Ethernet NIC that supports PoE.</li> <li>To add the camera manually, modify the parameters.</li> </ul> | Add/Modify       Add Mode     Plug-and-Play       Channel IP     Manual       Protocol     Plug-and-Play       Port     81       Username     admin       Password                                                                                                    |
| <ol> <li>Check the connection status on the Channel tab.</li> <li>Note:</li> </ol>                                                                                                    |                                                                                                    |
| For a device with a PoE port, <b>Incorrect</b><br><b>Power</b> will be displayed in the <b>Status</b> column<br>if the power of an online IPC is lower or<br>higher than the rated power.                                                 |                                                                                                    |

## Advanced Settings

| Step     |                                                                                                    | Screenshot                                                   |
|----------|----------------------------------------------------------------------------------------------------|--------------------------------------------------------------|
|          |                                                                                                    | Channel Configuration                                        |
|          |                                                                                                    | Channel Basic Image Encoding                                 |
|          |                                                                                                    | Auto-Add IP Camera 🔳 Lock operations                         |
|          |                                                                                                    | Channel Delete Status Name IP Addr. Port No. Protocol Vendor |
| 1)<br>2) | Click <b>Menu</b> > <b>Channel</b> > <b>Channel</b> .<br>Select the IPC that is connected by<br>using the <b>Private</b> protocol and whose<br>status is displayed as <b>Connected</b> , and<br>then click <b>Advanced</b> . | Connected IPCamera 01 208/208/105/22 81 Private              |
| 3)       | Modify the IP address of the IPC as required.                                                                                                    | Apply OK Cancel                                              |
| 4)       | Click <b>OK</b> .                                                                                                    | Advanced                                                     |
| ,        |                                                                                                    | Network                                                      |
|          |                                                                                                    | Channel D1                                                   |
|          |                                                                                                    | IP Addr. 208 208 105 22                                      |
|          |                                                                                                    |                                                              |
|          |                                                                                                    | Apply                                                        |
|          |                                                                                                    | OK Cancel                                                    |
|          |                                                                                                    |                                                              |

# Editing an IPC

| <ul> <li>1) Click Menu &gt; Channel &gt; Channel.</li> <li>2) Select the IPC and then click Edit.</li> <li>3) Edit the settings as required.</li> <li>4) After you have completed the configuration, click OK.</li> </ul> | Step                                                                                                    |     | Screenshot                                                                                                    |
|----------------------------------------------------------------------------------------------------|----------------------------------------------------------------------------------------------------|-----|----------------------------------------------------------------------------------------------------|
| UK Cancel                                                                                                    | <ol> <li>Click Menu &gt; Channel &gt; Channel.</li> <li>Select the IPC and then click Edit.</li> <li>Edit the settings as required.</li> <li>After you have completed configuration, click OK.</li> </ol> | the | Channel Configuration<br>Channel Basic Image Encoding<br>Auto-Add IP Camera Lock operations<br>Channel Delete Status Name IP Addr. Port No. Protocol Vendor<br>PD1 * Connectec IPCamera 01 208.208.105.22 81 Private<br>Advanced Refresh Search Add Edit Delete<br>Apply OK Cancel<br>Add/Modify<br>Channel IP 208 208 105 22<br>Protocol Private<br>Port 8<br>Username admin<br>Password |

# Deleting an IPC

| Step                                                                                                    | Screenshot                                                |
|----------------------------------------------------------------------------------------------------|-----------------------------------------------------------|
| <ol> <li>Click Menu &gt; Channel &gt; Channel.</li> <li>Select the IPC and then click Delete.</li> <li>To delete one camera, select the camera,</li> </ol> |                                                           |
| <ul> <li>click and then click OK.</li> <li>To delete multiple cameras at a time, select the cameras, click Delete, and then</li> </ul>                     | System Prompt Delete the selected IP camera(s)? OK Cancel |
| click <b>OK</b> .<br><i>Note:</i><br><i>Channels corresponding to PoE ports or</i><br><i>switching ports cannot be deleted.</i>                            |                                                           |

# **Basic Settings**

|          | Step                                                                                                    | Screenshot                                                                                                    |
|----------|----------------------------------------------------------------------------------------------------|----------------------------------------------------------------------------------------------------|
|          |                                                                                                    | Channel Configuration Channel Basic Image Encoding                                                                                                    |
| 1)<br>2) | Click <b>Menu &gt; Channel &gt; Basic</b> .<br>Select the channel and set the channel<br>name.                                                                                          | Channel D11<br>Name IPCamera 11<br>Date Format YYYY-MM-DD<br>Time Format XX-XX-XX                                                                                                    |
| 3)       | Set the OSD.<br>You may set the date and time formats,<br>display time and name on the screen.<br>You may also click <b>Set</b> to set the position<br>precisely.                       | Show Time Ves<br>Show Name Ves<br>Right Align Yes<br>OSD Position Set<br>Privacy Mask Yes<br>Mask Area Set                                                                                                    |
| 4)       | After you have completed the configuration, click <b>Apply</b> .                                                                                                    | Apply OK Cancel                                                                                                    |
| 5)       | Set privacy mask.<br>a. Select the <b>Yes</b> check box for <b>Privacy Mask</b> .<br>b. Click <b>Set</b> .                                                                              | Channel Configuration Channel Basic Image Encoding Channel D11 Name IPCamera 11 Date Format YYYY-MM-DD Time Format XX:XX:XX Show Time If Yes Show Name If Yes Right Align If Yes OSD Position Set Privacy Mask If Yes Mask Area Set |
|          | <ul> <li>C. Drag the mouse to draw a box that covers the privacy mask area. Multiple mask areas are allowed.</li> <li>d. Right-click on the screen and then click <b>OK</b>.</li> </ul> | Delete<br>Delete All<br>Apply<br>OK<br>Cancel                                                                                                    |

# **Image Settings**

| Step                                                                                                    | Screenshot                                                                                                    |
|----------------------------------------------------------------------------------------------------|----------------------------------------------------------------------------------------------------|
| <ol> <li>Click Menu &gt; Channel &gt; Image.</li> <li>Select the channel and then set<br/>brightness, hue, contrast, and<br/>saturation. You may also click Set and<br/>adjust the settings while viewing images<br/>in the preview window.</li> </ol> | Channel Configuration         Channel       Basic       Image       Encoding         Channel       D11       •         Brightness       128         Hue       128         Contrast       128         Saturation       128         Image Parameters       Set |
| <ul> <li>3) After you have completed the configuration, click OK.</li> <li>Note:</li> <li>Changing image settings will change images of both live and recorded videos.</li> </ul>                                                                      | Apply OK Cancel                                                                                                    |

# **Encoding Settings**

| Step                                                                                                    | Screenshot                                                                                                    |
|----------------------------------------------------------------------------------------------------|----------------------------------------------------------------------------------------------------|
|                                                                                                    | Channel Configuration                                                                                                    |
| <ol> <li>Click Menu &gt; Channel &gt; Encoding.</li> <li>Select the channel and then set the encoding parameters, including Stream and Resolution.</li> </ol>                | Channel     Basic     Image     Encoding       Channel     D11     •       Image Format     1080P@25     •       Stream     Plan     •       Encoding Format     H264     •       Resolution     nazop     • |
| <ol> <li>After you have completed the configuration, click OK.</li> </ol>                                                                                                    | Encoding Type     CBR     CBR     Encoding Type       Bit Rate(Kbps)     4096     Bit Rate(Kbps)     1536       Range     128-8192(Kbps)     Range       Frame Rate     25     ✓                             |
| Note:<br>Encoding types include Constant Bit Rate<br>(CBR) and Variable Bit Rate (VBR). Image<br>quality can be set only when <b>Encoding Type</b><br>is set to <b>VBR</b> . | Image Quality Medium v Image Quality Medium v<br>Apply OK Cancel                                                                                                    |

# **5** PTZ Control

PTZ control allows you to control the rotation speed, viewing direction, iris, focus and turn on or off the wiper of a PTZ camera from a remote location. In addition, you can set preset positions (presets for short) for a PTZ camera.

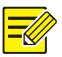

### NOTE!

PTZ control is applicable to the PTZ camera only and depends on the functions and protocols that the PTZ camera supports. For example, some manufacturers use presets for other purposes (such as wiper or menu). Refer to the specifications for details.

# Controlling a PTZ Camera Using the PTZ Toolbar

| Step |                                                                                                    | Screensh                                                                                                    | ot      |
|------|----------------------------------------------------------------------------------------------------|----------------------------------------------------------------------------------------------------|---------|
| 1)   | Click the desired pane in the preview window and then click the <b>PTZ Control</b> button on the toolbar.                                                 | PTZ Control                                                                                                    |         |
| 2)   | The PTZ toolbar appears. Control the PTZ camera using the PTZ toolbar as required. For details about how to use the PTZ toolbar, see PTZ Toolbar Buttons. | PTZ Control PTZ   PTZ Control PTZ   PTZ Control PTZ   PTZ Control PTZ   PTZ Control PTZ   Preset Preset   No. Save Go To   001 Preset   No. Save Go To   001 Preset   No. Save Go To   001 Preset   003 Preset   004 Preset | Control |

#### Table 5-1 PTZ Toolbar Buttons

| Button                                                            | Description                                                                           |
|-------------------------------------------------------------------|---------------------------------------------------------------------------------------|
|                                                                   | Control the rotation direction of the PTZ camera or stop rotation.                    |
| <ul> <li>⊕</li> <li>⊖</li> <li>⊕</li> <li>⊕</li> <li>⊕</li> </ul> | <ul> <li>Adjust zoom.</li> <li>Adjust focus.</li> <li>Adjust iris.</li> </ul>         |
| Speed                                                             | Control the rotation speed. 1 means the slowest speed, and 9 means the fastest speed. |
|                                                                   | <ul><li>Turn on/off the light</li><li>Turn on/off the wiper</li></ul>                 |

| Button              | Description                                                                                                    |
|---------------------|----------------------------------------------------------------------------------------------------|
| Preset              | Preset button.                                                                                                    |
| <i>G</i> + <i>t</i> | <ul> <li>Save a preset, which means setting the current status (including position) of a PTZ camera as a preset.</li> <li>Call a preset, so that the PTZ camera goes to the preset position.</li> <li>Note: Before you select a preset number, check whether a preset has been configured for this preset number. The new preset will replace the current one after you click the save button.</li> </ul> |
| Patrol Route        | Patrol route button.                                                                                                    |
|                     | <ul><li>Start a patrol route.</li><li>Stop a patrol route.</li></ul>                                                                                                    |

# Configuring and Calling a Preset

|    | Step                                                                                                    | Screenshot  |
|----|----------------------------------------------------------------------------------------------------|-------------|
| 1) | Click the desired pane in the preview window and then click the <b>PTZ Control</b> button on the toolbar. | PTZ Control |
| 2) | Click <b>Set</b> . The <b>PTZ Management</b> window is displayed.                                         | PTZ Control |

|    | Step                                                                                                    | Screenshot                                                   |
|----|----------------------------------------------------------------------------------------------------|--------------------------------------------------------------|
|    |                                                                                                    | PTZ Management PTZ Configuration                             |
| 3) | <ul> <li>Configure presets.</li> <li>a. Use the direction buttons to rotate the PTZ camera to the desired position, select a preset number that is not in use, and then click to save the preset.</li> <li>b. To add more presets, repeat the above operations.</li> </ul> | Preset Save Go To<br>001 C C C C C C C C C C C C C C C C C C |
| 4) | Select the desired preset number from the drop-down list and then click                                                                                                    | Image: Speed   Apply OK Cancel                               |

# Configuring and Calling a Patrol Route

## NOTE!

Each PTZ camera allows up to four patrol routes, and each patrol route allows up to eight presets.

|    | Step                                                                                                    | Screenshot  |
|----|----------------------------------------------------------------------------------------------------|-------------|
| 1) | Click the desired pane in the preview window and then click the <b>PTZ Control</b> button on the toolbar. | PTZ Control |
| 2) | Click <b>Set</b> . The <b>PTZ Management</b> window is displayed.                                         | PTZ Control |

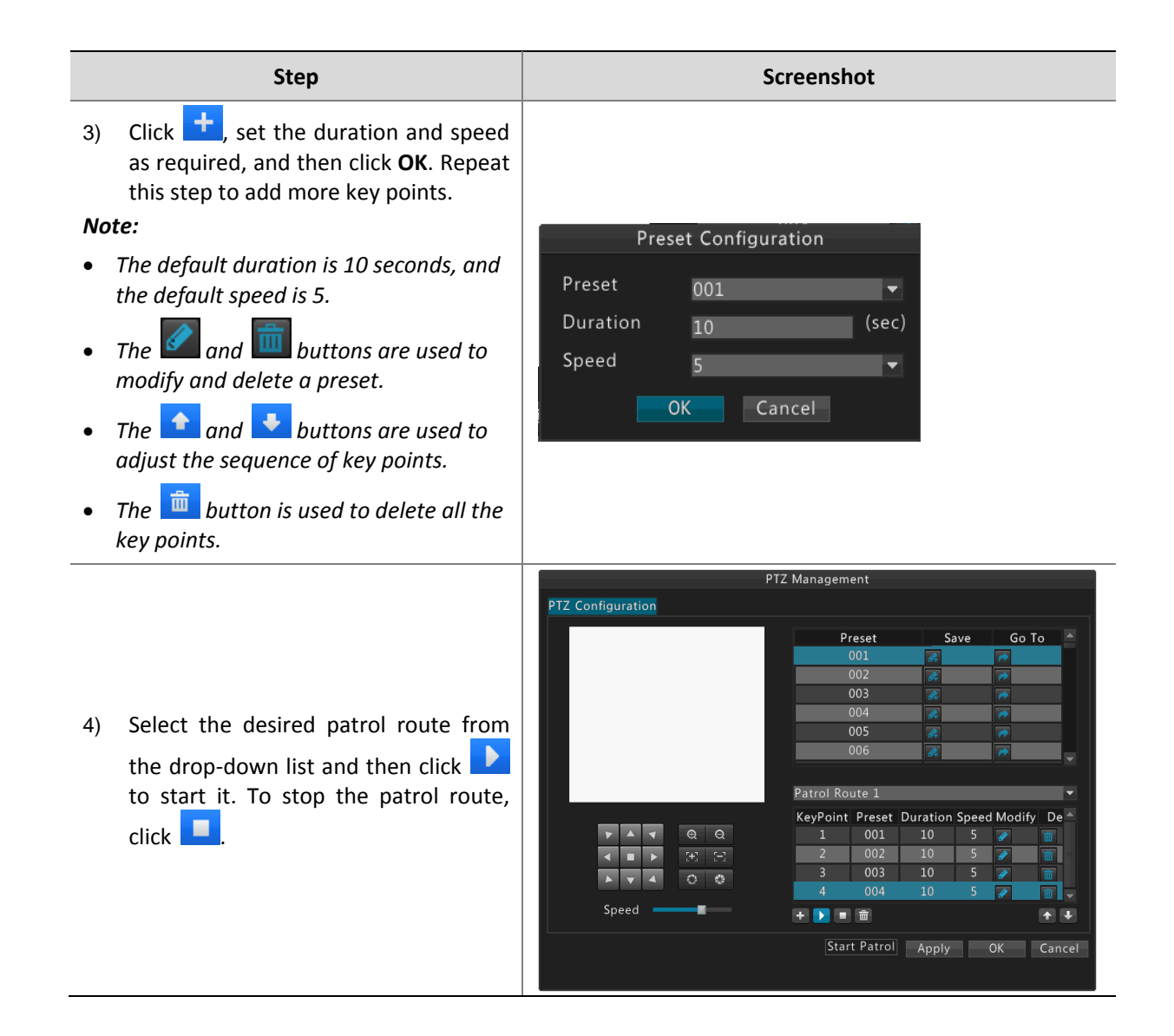

# 6 Recording

You can record video after you have finished the configuration as described in Initial Configuration.

## Manual Recording

Manual recording refers to manually recording audio/video data from a camera to a hard disk. Manual recording is different from scheduled recording and alarm-triggered recording.

| Step                                                                                                    | Screenshot                                                                                                    |
|----------------------------------------------------------------------------------------------------|----------------------------------------------------------------------------------------------------|
| Option 1<br>Click the desired pane in the preview<br>window, and then click the <b>Manual</b><br><b>Recording</b> button to start recording.<br>The icon appears in the upper right<br>corner of the pane when recording is<br>started. To stop manual recording, click the<br><b>Stop Recording</b> button.                                                                                                    | 💿 🔤 💭 💿 🐨 💭 🕞<br>Manual Recording Stop Recording                                                                                                    |
| Option 2<br>Click Menu > Recording, select the camera,<br>and then click Start to start recording.<br>The icon appears in the upper right<br>corner of the pane when recording is<br>started. To stop manual recording, click<br>Menu > Recording, select the camera, and<br>then click Stop.<br>Note:<br>The number of supported channels may<br>vary with device model. For the number of<br>channels that your device supports, see the<br>actual display on your device. | All<br>Select Channel Channel ID Status<br>IPCamera 11 D11 Stopped<br>IPCamera 12 D12 Stopped<br>Start Stop<br>Exit<br>All<br>Select Channel Channel ID Status<br>IPCamera 11 D11 Stopped<br>IPCamera 12 D12 Stopped<br>Start Stop<br>Exit |

# Scheduled Recording

Make a recording plan for a camera so that the device will record video from the camera according to the plan. Scheduled recording is different from manual recording and alarm-triggered recording. By default a 24-hour recording plan is started for all channels. You may change the plan as needed and record video by time period.

| Step                                                                                                    | Screenshot                                                                                                    |
|----------------------------------------------------------------------------------------------------|----------------------------------------------------------------------------------------------------|
| <ol> <li>Click Menu &gt; Storage &gt; Recording.</li> <li>Make a recording plan.         <ul> <li>a. Select the channel and then select Enable Plan.</li> <li>b. Click Edit.</li> </ul> </li> </ol> | Storage Configuration         Recording       Hard Disk         Channel       D1         Enable Plan       Post-Alarm Time(sec)       60         0       3       6       9       12       15       18       21       24         M       0       3       6       9       12       15       18       21       24         M       0       3       6       9       12       15       18       21       24         M       0       3       6       9       12       15       18       21       24         M       0       3       6       9       12       15       18       21       24         M       0       3       6       9       12       15       18       21       24         M       0       3       0       12       13       12       24       Edit         M       and A       A       A       A       A       A       A       A       A       A       A       A       A       A       A       A       A       A       A       A       A       A       < |

| Step                                                                                                    | Screenshot                                                                                                    |
|----------------------------------------------------------------------------------------------------|----------------------------------------------------------------------------------------------------|
|                                                                                                    | Edit Plan                                                                                                    |
|                                                                                                    | Select Day Monday 🗸                                                                                                    |
| <ul> <li>3) Set recording times and recording type(s).</li> <li>To record video all day long, select All Day and then select a type.</li> <li>To record video by time period, set the time periods. Up to eight periods are allowed for each day.</li> <li>To apply the same plan to other days, select the day(s) for Copy To.</li> </ul> | All Day       Type       Scheduled         00:00 ÷       12:00 ÷       Type       Motion       •         12:00 ÷       16:00 ÷       Type       Motion       •         17:00 ÷       20:00 ÷       Type       Alarm       •         00:00 ÷       00:00 ÷       Type       Scheduled       •         00:00 ÷       00:00 ÷       Type       Scheduled       •         00:00 ÷       00:00 ÷       Type       Scheduled       •         00:00 ÷       00:00 ÷       Type       Scheduled       •         00:00 ÷       00:00 ÷       Type       Scheduled       •         00:00 ÷       00:00 ÷       Type       Scheduled       •         00:00 ÷       00:00 ÷       Type       Scheduled       •         00:00 ÷       00:00 ÷       Type       Scheduled       •         Copy To       All       1       2       3       4       5       6       7 |
| <ul> <li>4) Click <b>OK</b>.</li> <li><b>Note:</b></li> <li>The number of channels supported may vary with device model. For the number of channels that your device supports, see</li> </ul>                                                                                                    | Storage Configuration          Recording       Hard Disk         Channel       D1         Enable Plan       Post-Alarm Time(sec)         0       3       6       9       12       15       18       21       24         M       Scheduled       Motion       Alarm       Alarm                                                                                                    |
| the actual display on your device.                                                                                                    | F Mand A                                                                                                    |

# Alarm-Triggered Recording

Alarm-triggered recording means that recording is triggered when an alarm is reported.

- 1. Configure a recording plan. For more details, see Scheduled Recording.
- 2. Configure alarm-triggered storage. For more details, see Alarm-Triggered Storage.

### **Disk Management**

Make sure that the disks are correctly installed before you start. Only admin can format a hard disk or set disk property.

Copy Apply OK Cancel

| Step                                                                                                    | Screenshot                                                                                                    |
|----------------------------------------------------------------------------------------------------|----------------------------------------------------------------------------------------------------|
| <ol> <li>Click Menu &gt; Storage &gt; Hard Disk.</li> <li>Note:</li> <li>The Hard Disk tab displays disk information,<br/>including total capacity, free capacity, and<br/>disk status.</li> </ol>   | Disk No.     Total Capacit; Free Capacity Status     Vendor     Property       1     0.00     0.00     No Disk     1       2     2794.52     2380.25     Normal     WDC     Read/Write       Property     Read/Write     Set     Format |
| <ul> <li>2) Set disk property.</li> <li>a. Select the disk you want to set.</li> <li>b. Select the desired option from the Property drop-down list.</li> <li>c. Click Set.</li> </ul>                | Disk No.     Total Capacity Free Capacity Status     Vendor     Property       1     0.00     0.00     No Disk       2     2794.52     2380.25     Normal     WDC                                                                       |
| <ul> <li>Note:</li> <li>The device allows you to format a hard disk after installing it.</li> <li>Format a disk with caution because it will delete all the data stored on the hard disk.</li> </ul> | Property Read/Write  Set Format Apply OK Cancel                                                                                                    |

# 7 Playback

# **Instant Playback**

Instant playback means the playback of video recorded within five minutes. Instant playback is convenient when you have detected an exception during live view.

Before you use this function, check that a recording exists for the past five minutes.

|    | Step                                                                           | Screenshot       |
|----|--------------------------------------------------------------------------------|------------------|
| 1) | Click the desired pane in the preview window and then click the <b>Instant</b> | 🕂 🕂 🕄            |
|    | Playback button.                                                               | Instant Playback |

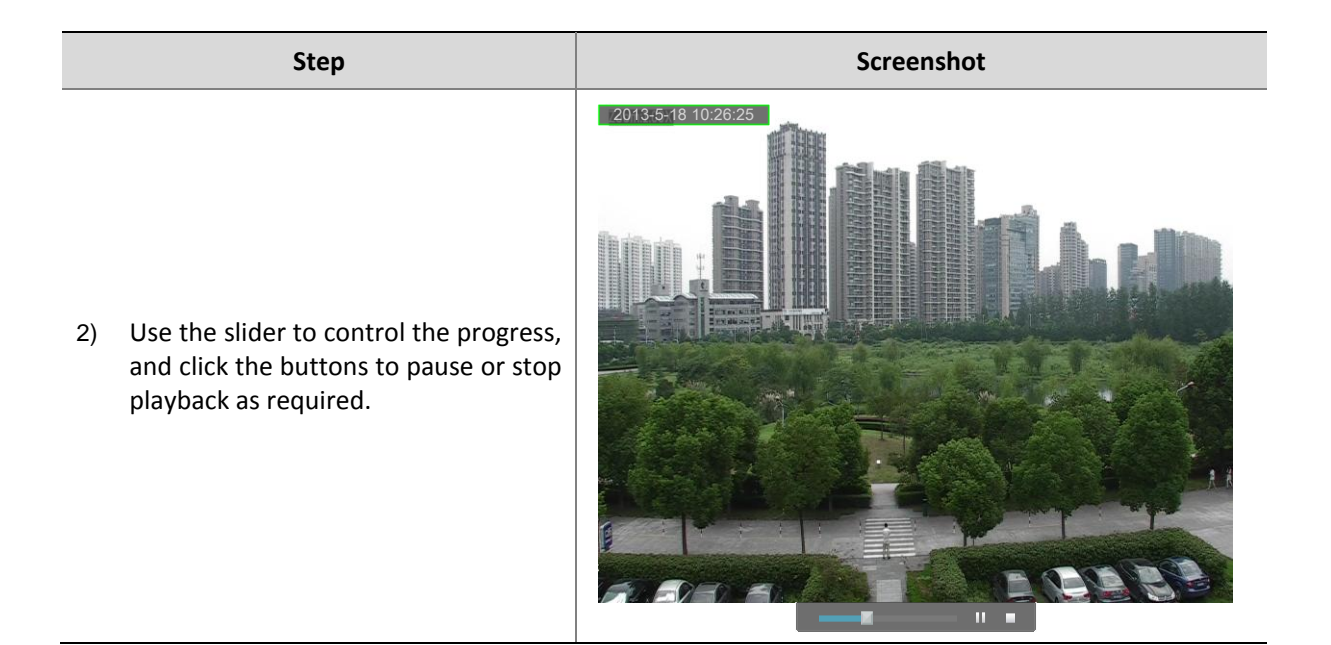

# Playback

Playback is used to play video stored on a hard disk of the device. Before you use this function, check that a recording exists.

| Step                                                                                                    | Screenshot                                                                                                    |
|----------------------------------------------------------------------------------------------------|----------------------------------------------------------------------------------------------------|
| <ol> <li>Click Menu &gt; Playback, or right-click<br/>anywhere in the preview window and<br/>then click Playback.</li> </ol> | Select         Channel Name           P/Camera 03           P/Camera 03           P/Camera 03           P/Camera 03           P/Camera 03           P/Camera 04           P/Camera 05           P/Camera 06           P/Camera 07           P/Camera 08           P/Camera 07           P/Camera 08           P/Camera 07           P/Camera 08           P/Camera 07           P/Camera 08           P/Camera 08           P/Camera 08           P/Camera 08           P/Camera 108           P/Camera 108           P/Camera 108           P/Camera 108           P/Camera 108           P/Camera 108           P/Camera 108           P/Camera 108           P/Camera 108           P/Camera 108           P/Camera 108           P/Camera 108           P/Camera 118           P/Camera 128           P/Camera 138           P/Camera 138           P/Camera 138           P/Camera 138           P/Camera 138           P/Camera 138           P/Camera 148           P/Camera |

#### Step

2) Query a recording.

a. Select the desired camera. The first camera selected is the main camera, and it is in yellow font.

b. Select the date from the calendar. The selected date is highlighted with yellow frames.

#### Note:

- A date with a green background color has a recording. A date with no background color has no recording.
- During synchronous playback for multiple cameras, the calendar shows recording status for the main camera.
- 3) Click the **Play** button or double-click the date to start playback.
- By default the device starts from the first recording of the selected day.
- You may move the slider to control the progress.

#### Note:

The playback toolbar offers other functions such as forward by frame, speed up, speed down. For more details, see Playback Toolbar.

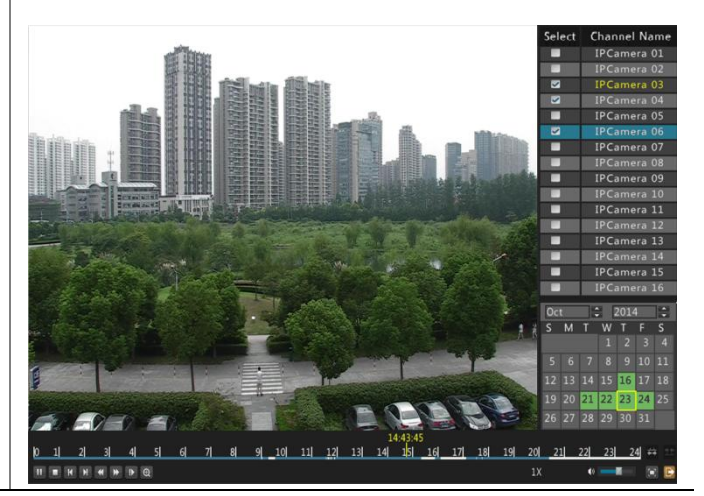

## **Playback Toolbar**

#### Figure 7-1 Playback Toolbar

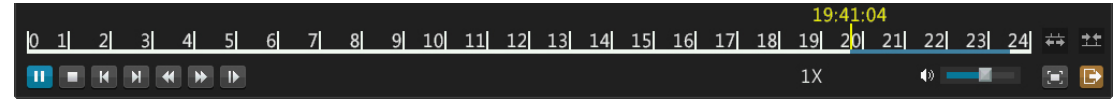

#### Table 7-1 Playback Toolbar Buttons

| Button                            | Description                                                                                                    |
|-----------------------------------|----------------------------------------------------------------------------------------------------|
| 14:43:45<br>8  14  15  <u>1</u> 0 | Display the current position of playback.<br><i>Note:</i> You can move the slider to change the start time from which the playback begins. |
| 6 7 8                             | Playback progress bar.                                                                                                    |

#### Screenshot

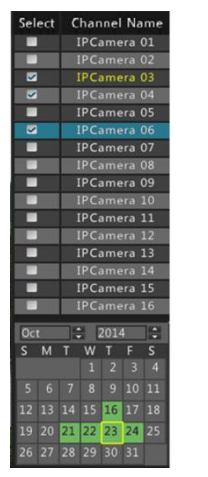

| Button                                    | Description                                                                |
|-------------------------------------------|----------------------------------------------------------------------------|
|                                           | Play/pause/stop                                                            |
| H / H                                     | Rewind 30 seconds, forward 30 seconds.                                     |
|                                           | Slow down or accelerate the playback.                                      |
| <b>↔</b> /                                | You can click to restore the normal speed after clicking , and vice versa. |
|                                           | Forward by frame                                                           |
| Ð                                         | Digital zoom                                                               |
| <u><u></u>≁<u>+</u>/<u></u><u></u>+</u> + | Decrease or increase the size of the progress bar.                         |
|                                           | Adjust volume for the selected pane.                                       |
| D                                         | Exit the playback page.                                                    |
|                                           | Play in full screen mode.                                                  |
|                                           | <i>Note</i> : You can exit full screen mode by right-clicking the mouse.   |

# 8 Backup

Backup, also known as recording backup, refers to the process of querying video stored on a hard disk of the device and then saving the recording to a USB drive as a file. The following conditions must be met for backup:

- The USB drive has been formatted into a FAT32 or NTFS file system and correctly plugged into the device.
- You have local playback permission for the corresponding camera.
- A recording is stored on the hard disk.

### NOTE!

- Up to 80 records can be displayed on one page. If more than 80 records are retrieved, narrow down the search range and query again, or click **Next** to view records page by page.
- By default a recording is backed up as a \*.mp4 file.

| Step                                                                                                    | Screenshot                                                                                                    |
|----------------------------------------------------------------------------------------------------|----------------------------------------------------------------------------------------------------|
| 1) Click <b>Menu &gt; Backup</b> .                                                                                                    | Backup         All       D1       D2       D3       D4       D5       D6       D7       D8         Start Time       2014 - 11 - 03       200:00:00        End Time       2014 - 11 - 03       23:59:59        Type         All       Query         Channel Start Time       End Time       Size         Previous       Next       0       Jump       Total       OMB       Backup         Exit       Exit       Exit       Exit       Exit       Exit                                                                                                    |
| <ol> <li>Select the desired channel(s), set the time range, select the recording type, and then click Query.</li> <li>Note:</li> <li>By default all the channels are selected.</li> </ol> | Backup         Normal Backup         All       D1       D2       D3       D4       D5       D6       D7       D8         Start Time       2014       11       03       00:00:00       End Time       2014       11       03       23:59:59       Type         All       Query         Channel Start Time       End Time       Size       Image: Channel Start Time       End Time       Size       Image: Channel Start Time       Query         D1       2014-11-03       10:15:14       2014       11-03       10:15:14       Image: Channel Start Time       Image: Channel Start Time       Query         D1       2014-11-03       10:15:14       2014       10:03       10:15:14       Image: Channel Start Time       Query         D1       2014-11-03       10:15:14       2014       10:03       10:15:14       Image: Channel Start Time       Query         D1       2014-11-03       10:15:14       2014       10:03       10:15:14       Image: Channel Start Time       Image: Channel Start Time       Image: Channel Start Time       Image: Channel Start Time       Image: Channel Start Time       Image: Channel Start Time       Image: Channel Start Time       Image: Channel Start Time       Image: Channel Start Time |
| <ul> <li>3) Select the desired recording(s) and then click Backup.</li> <li>Note:</li> <li>By default all the recordings are selected.</li> </ul>                                         | Backup         Refresh USB_1       Free 3779MB Total 3824MB         All Location USB_1/usb_disk_sdb1/       Select Name Size Type Modify Time Mon Nov 3 13:51:56 2014         Previous Level       dir       Mon Nov 3 13:51:56 2014         Ch1_20141103101 48B       file Mon Nov 3 13:51:71 2014         System Volume In       dir       Wed Oct 29 17:28:02 2014         New Folder       Format Backup Delete Exit                                                                                                    |

| Step                                                                                                    | Screenshot                                                                                                    |
|----------------------------------------------------------------------------------------------------|----------------------------------------------------------------------------------------------------|
| <ul> <li>4) Select the partition and destination folder, and then click Backup. The selected recordings are stored in the selected directory.</li> <li>Note:</li> <li>You may click New Folder to create a new folder and then double-click the folder to select it.</li> </ul> | Backup         Refresh       USB_1       Free       3779MB       Total       3824MB         All       Location USB_1/usb_disk_sdb1/         Select       Name       Size       Type       Modify Time         Previous Level       dir       Mon Nov 3 13:51:56 2014         Image: Chill 20141103101 488       file       Mon Nov 3 13:59:48 2014         Image: Chill 20141103101 107.0KB       file       Mon Nov 3 13:59:48 2014         Image: Chill 20141103101 107.0KB       file       Mon Nov 3 13:59:48 2014         Image: Chill 20141103101 107.0KB       file       Mon Nov 3 13:59:48 2014         Image: Chill 20141103101 107.0KB       file       Mon Nov 3 13:59:48 2014         Image: Chill 20141103101 107.0KB       file       Mon Nov 3 13:59:48 2014         Image: Chill 20141103101 107.0KB       file       Mon Nov 3 13:59:48 2014         Image: Chill 20141103101 107.0KB       file       Mon Nov 3 13:59:48 2014         Image: Chill 20141103101 107.0KB       file       Mon Nov 3 13:59:48 2014         Image: Chill 20141103101 107.0KB       file       Mon Nov 3 13:59:48 2014         Image: Chill 2014       Image: Chill 2014       Image: Chill 2014         Image: Chill 2014       Image: Chill 2014       Image: Chill 2014       Image: Chill 2014 |

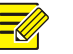

### NOTE!

- After backup is started, the progress bar shows "Exporting X/Y" to indicate the progress. The X indicates the current recording that is being backed up, and the Y indicates the total number of recordings to be backed up. To cancel the operation, click **Cancel**.
- A backup file is named in this format: camera name-recording start time. For example, Ch1-20141020192835.mp4.
- To view the current partitions or directories of the USB drive, click Refresh.

# 9 Alarm

# Alarm Input

| Step                                                                                                    | Screenshot                                                                                                    |                                                                 |
|----------------------------------------------------------------------------------------------------|----------------------------------------------------------------------------------------------------|-----------------------------------------------------------------|
| <ol> <li>Click Menu &gt; Alarm &gt; Alarm Input.</li> <li>Select the desired channel, click Set, solect Enable and the correct trigger</li> </ol> | No.     Alarm Status       A<-1     Disabled       A<-2     Disabled       A<-3     Disabled                  | Trigger Mode<br>Normally Open<br>Normally Open<br>Normally Open |
| mode, and then click <b>OK</b> .                                                                                                    | A<-4<br>A<-5<br>A<-6<br>A<-7<br>A<-7<br>A<-4<br>Alarm Input<br>Trigger Mode<br>Normally Open<br>Normally Open | mally Open<br>mally Open<br>mally Open<br>mally Open            |
| To apply the same settings to other channels, select the <b>Copy To</b> check boxes for the intended channels.                                    | A<-8 Normally Close D6<-1 D6<-2 OK Cancel                                                                     | maily Open<br>maily Open<br>maily Open                          |

#### Step

3) Click **Trigger Action**. For more details, see Alarm-Triggered Actions.

#### Note:

- The number of channels supported may vary with device model. For the number of channels that your device supports, see the actual display on your device.
- The supported alarm-triggered actions may vary with device model. For the actions that your device supports, see the actual display on your device.

| No.    | Alarm Status | Trigger Mode  |
|--------|--------------|---------------|
| A<-1   | Enabled      | Normally Open |
| A<-2   | Disabled     | Normally Open |
| A<-3   | Disabled     | Normally Open |
| A < -4 | Disabled     | Normally Open |
| A<-5   | Disabled     | Normally Open |
| A<-6   | Disabled     | Normally Open |
| A<-7   | Disabled     | Normally Open |
| A<-8   | Disabled     | Normally Open |
| D6<-1  |              |               |
| D6<-2  | Enabled      | Normally Open |

Screenshot

| Alarm Configuration   |                      |                     |           |  |
|-----------------------|----------------------|---------------------|-----------|--|
| Alarm Input Alarm Out | out Motion Detection | Tampering Detection | Exception |  |
| No.                   | Alarm Status         | Trigger Mode        |           |  |
| A<-1                  | Enabled              | Normally Open       |           |  |
| A<-2                  | Disabled             | Normally Open       |           |  |
| A<-3                  | Disabled             | Normally Open       |           |  |
| A < -4                | Disabled             | Normally Open       |           |  |
| A<-5                  | Disabled             | Normally Open       |           |  |
| A < -6                | Disabled             | Normally Open       |           |  |
| A<-7                  | Disabled             | Normally Open       |           |  |
| A < -8                | Disabled             | Normally Open       |           |  |
| D6<-1                 | Enabled              | Normally Open       |           |  |
| D6<-2                 | Enabled              | Normally Open       |           |  |
|                       |                      |                     |           |  |
|                       |                      |                     |           |  |
|                       |                      |                     |           |  |
|                       | Set Trigger A        | stion Guard Plan    |           |  |
|                       | Set Ingger A         | ction Guard Plan    | Сору      |  |
|                       |                      |                     | Evit      |  |

- 4) Set a guard plan.
  - a. Click Guard Plan.
  - b. Set the plan as required.
  - c. After you have completed the
  - configuration, click Apply.

#### Note:

- Up to eight time periods are allowed for each day. Overlapping time periods are not allowed.
- To apply the same plan to other days, select the day(s) right to **Copy To**.

|                 | Guard Pl             | an                |           |
|-----------------|----------------------|-------------------|-----------|
| Current Channel | D6 <-1               |                   |           |
| Select Day      | Monday<br>Start Time | ▼<br>End Time     |           |
|                 | 00 : 00 🗘            | 24 : 00 🛟         |           |
|                 | 00 : 00 🗘            | 00 : 00 🛟         |           |
|                 | 00:00                | 00:00             |           |
|                 | 00:00                |                   |           |
|                 | 00 : 00 🗘            | 00 : 00 ‡         |           |
|                 | 00 : 00 🗘            | 00 : 00 ‡         |           |
|                 | 00 : 00 🗘            | 00 : 00 ‡         |           |
| Сору То         |                      | 2 🖬 3 🖬 4 🖬 5 🖬 6 | ■7        |
|                 |                      | Apply             | OK Cancel |
|                 |                      |                   |           |

# Alarm Output

| Step                                                                                                    | Screenshot                                                                                                    |
|----------------------------------------------------------------------------------------------------|----------------------------------------------------------------------------------------------------|
| <ol> <li>Click Menu &gt; Alarm &gt; Alarm Output.</li> <li>Select the desired channel, click Set, select the correct trigger mode, and set the duration.</li> <li>After you have completed the configuration click OK</li> </ol> | Serial No.     Default Status     Duration(sec)       A->1     Normally Open     30       A->2     Normally Open     30       D4->1     Normally Open     30 |
| <b>Note:</b><br>To apply the same settings to other<br>channels, click <b>Copy</b> and then select the<br>desired channels.                                                                                                    | OK Cancel<br>Set Copy                                                                                                    |

## **Motion Detection**

The motion detection alarm function requires you to set at least one detection area on the screen, the sensitivity of detection, and a guard plan. After the configuration is complete, the device will report an alarm when the movement of an object inside that area(s) reaches a certain extent during the specified period(s).

| Step                                                                                            |                   | Screenshot                      |                    |                           |
|-------------------------------------------------------------------------------------------------|-------------------|---------------------------------|--------------------|---------------------------|
|                                                                                                 | Chann<br>D1<br>D4 | el Status<br>Enablec<br>Enablec | 1                  | Max Area Number<br>2<br>4 |
| 1) Click <b>Menu &gt; Alarm &gt;</b><br><b>Detection</b> .                                      | Motion            |                                 |                    |                           |
| <ol> <li>Select the camera and the<br/>Enable/Disable to enable<br/>detection alarm.</li> </ol> | n click<br>motion |                                 |                    |                           |
|                                                                                                 |                   | Enable/Disable Detection A      | rea Trigger Action | Guard Plan Copy           |

| Step                                                                                                    | Screenshot                                                                                   |
|----------------------------------------------------------------------------------------------------|----------------------------------------------------------------------------------------------|
| <ul> <li>3) Set a detection area.</li> <li>a. Click Detection Area.</li> <li>b. Drag the mouse to set a detection area.</li> <li>c. Right-click the detection area, click Sensitivity on the pop-up menu, and then set detection sensitivity.</li> <li>d. Click Apply to complete the configuration.</li> <li>Note:</li> <li>A greater value means a higher degree of detection sensitivity.</li> </ul>                                    | Sensitivity<br>Delete<br>Delete All<br>Save<br>Cancel                                        |
| <ul> <li>4) Click Trigger Action. For more details, see Alarm-Triggered Actions.</li> <li>Note:</li> <li>The number of channels supported may vary with device model. For the number of channels that your device supports, see the actual display on your device.</li> <li>The supported alarm-triggered actions may vary with device model. For the actions that your device supports, see the actual display on your device.</li> </ul> | Channel     Status     Max Area Number       D1     Enabled     2       D4     Enabled     4 |

| Step                                                                                                    | Screenshot                                                                                                    |
|----------------------------------------------------------------------------------------------------|----------------------------------------------------------------------------------------------------|
|                                                                                                    | ChannelStatusMax Area NumberD1Enabled2D4Enabled4                                                                                                    |
| <ul> <li>5) Set a guard plan.</li> <li>a. Click Guard Plan.</li> <li>b. Set the plan as needed.</li> </ul>                                                                                   | Enable/Disable Detection Area Trigger Action Guard Plan Copy<br>Guard Plan                                                                                                    |
| C. After you have completed the<br>configuration, click <b>Apply</b> .<br><b>Note:</b><br>Up to eight time periods are allowed for<br>each day. Overlapping time periods are not<br>allowed. | Current Channel       D1         Select Day       Monday         Start Time       End Time         00 : 00 ÷       24 : 00 ÷         00 : 00 ÷       00 : 00 ÷         00 : 00 ÷       00 : 00 ÷         00 : 00 ÷       00 : 00 ÷         00 : 00 ÷       00 : 00 ÷         00 : 00 ÷       00 : 00 ÷         00 : 00 ÷       00 : 00 ÷         00 : 00 ÷       00 : 00 ÷         00 : 00 ÷       00 : 00 ÷         00 : 00 ÷       00 : 00 ÷         00 : 00 ÷       00 : 00 ÷         00 : 00 ÷       00 : 00 ÷         00 : 00 ÷       00 : 00 ÷         00 : 00 ÷       00 : 00 ÷         00 : 00 ÷       00 : 00 ÷         00 : 00 ÷       00 : 00 ÷         00 : 00 ÷       00 : 00 ÷         00 : 00 ÷       00 : 00 ÷         00 : 00 ÷       00 : 00 ÷         All       1       2       3       4       5       6       7 |

## **Tampering Detection**

The tampering detection function requires you to set a detection area on the screen, the sensitivity of detection, actions to be triggered by a tampering detection alarm, and a guard plan. After the configuration is complete, the device will report an alarm when the detection area is blocked.

| Step                                                                                                    | Screenshot          |                              |                           |
|----------------------------------------------------------------------------------------------------|---------------------|------------------------------|---------------------------|
| <ol> <li>Click Menu &gt; Alarm &gt; Tampering<br/>Detection.</li> <li>Select the camera and then click<br/>Enable/Disable to enable tampering<br/>detection alarm.</li> </ol> | Channel<br>D1<br>D4 | Status<br>Enabled<br>Enabled | Max Area Number<br>2<br>4 |

| Step                                                                                                    | Screenshot                                                                                   |
|----------------------------------------------------------------------------------------------------|----------------------------------------------------------------------------------------------|
| <ul> <li>3) Set a detection area.</li> <li>a. Click Detection Area.</li> <li>b. Drag the mouse to set a detection area.</li> <li>c. Right-click the detection area, click Sensitivity on the pop-up menu, and then set detection sensitivity.</li> <li>d. After you have completed the configuration, click Apply.</li> <li>Note:</li> <li>A greater value means a higher degree of detection sensitivity.</li> </ul>                      | Sensitivity<br>Delete<br>Delete All<br>Save<br>Cancel                                        |
| <ul> <li>4) Click Trigger Action. For more details, see Alarm-Triggered Actions.</li> <li>Note:</li> <li>The number of channels supported may vary with device model. For the number of channels that your device supports, see the actual display on your device.</li> <li>The supported alarm-triggered actions may vary with device model. For the actions that your device supports, see the actual display on your device.</li> </ul> | Channel     Status     Max Area Number       D1     Enabled     1       D4     Enabled     1 |

| Step                                                                                                    | Screenshot                                                                                                    |
|----------------------------------------------------------------------------------------------------|----------------------------------------------------------------------------------------------------|
|                                                                                                    | ChannelStatusMax Area NumberD1Enabled1D4Enabled1                                                                                                    |
| <ul> <li>5) Set a guard plan.</li> <li>a. Click Guard Plan.</li> <li>b. Set the plan as required.</li> <li>c. After you have completed the configuration, click Apply.</li> <li>Note:</li> <li>Up to eight time periods are allowed for each day. Overlapping time periods are not allowed.</li> </ul> | Enable/Disable       Detection Area       Trigger Action       Guard Plan       Copy         Guard Plan       D1         Select Day       Monday       •         Start Time       End Time         00 : 00 ‡       24 : 00 ‡         00 : 00 ‡       00 : 00 ‡         00 : 00 ‡       00 : 00 ‡         00 : 00 ‡       00 : 00 ‡         00 : 00 ‡       00 : 00 ‡         00 : 00 ‡       00 : 00 ‡         00 : 00 ‡       00 : 00 ‡         00 : 00 ‡       00 : 00 ‡         00 : 00 ‡       00 : 00 ‡         00 : 00 ‡       00 : 00 ‡         00 : 00 ‡       00 : 00 ‡         00 : 00 ‡       00 : 00 ‡         00 : 00 ‡       00 : 00 ‡         00 : 00 ‡       00 : 00 ‡         00 : 00 ‡       00 : 00 ‡         00 : 00 ‡       00 : 00 ‡         00 : 00 ‡       00 : 00 ‡         00 : 00 ‡       0 : 00 ‡         00 : 00 ‡       0 : 00 ‡         00 : 00 ‡       0 : 00 ‡         00 : 00 ‡       0 : 00 ‡         00 : 00 ‡       0 : 00 ‡       0 : 00 ‡ |

# Exception

To configure exceptions is for the purpose of handling unexpected events.

| Step                                                                                                    | Screenshot                                                                                                    |  |  |
|----------------------------------------------------------------------------------------------------|----------------------------------------------------------------------------------------------------|--|--|
|                                                                                                    | Alarm Configuration Alarm Input Alarm Output Motion Detection Tampering Detection Exception                                                                                            |  |  |
| <ol> <li>Click Menu &gt; Alarm &gt; Exception.</li> <li>Select the exception type, select<br/>Enable, and then select the<br/>channel(s) for which you want to<br/>enable alarm output.</li> <li>After you have completed the<br/>configuration, click Apply.</li> <li>Click Exit.</li> </ol> | Exception Type       Storage Error         Sound Alarm       Enable         Trigger Alarm Output       All         Select       Alarm Output No.         O       D11->1         D13->1 |  |  |

# **Alarm-Triggered Actions**

A reported alarm can be set to trigger multiple actions, including sound (buzzer), storage (recording video when an alarm is reported), and preview pane.

### Alarm-Triggered Sound

Configure alarm-triggered sound so that the device starts to sound the buzzer when an alarm is reported.

| Step                                                                                                    | Screenshot                                                                                                    |                                                                                                    |  |
|----------------------------------------------------------------------------------------------------|----------------------------------------------------------------------------------------------------|----------------------------------------------------------------------------------------------------|--|
| <ol> <li>Click Menu &gt; Alarm.</li> <li>Select an alarm type by clicking the tab, and then click Trigger Action.</li> </ol>                                                               | No.Alarm StatusA<-1EnabledA<-2DisabledA<-3DisabledA<-4DisabledA<-5DisabledA<-6DisabledA<-7DisabledA<-8DisabledD6<-1EnabledD6<-2EnabledSetTrigger Action | Trigger Mode       Normally Open       Normally Open |  |
| 3) Select Enable.<br>Note:<br>The supported alarm-triggered actions<br>may vary with device model. For the<br>actions that your device supports, see the<br>actual display on your device. | Sound Alarm⊠Enable                                                                                                    |                                                                                                    |  |

### Alarm-Triggered Storage

Configure alarm-triggered storage so that the device starts to record live video from the specified camera(s) when an alarm is reported.

| Step                                                                                                    |                                                                                       | Screenshot                                                                                                    |                                                                                                    |
|----------------------------------------------------------------------------------------------------|---------------------------------------------------------------------------------------|----------------------------------------------------------------------------------------------------|----------------------------------------------------------------------------------------------------|
| <ol> <li>Click Menu &gt; Alarm.</li> <li>Select an alarm type by clicking the correct tab, and then click Trigger Action.</li> </ol> | No.<br>A<-1<br>A<-2<br>A<-3<br>A<-4<br>A<-5<br>A<-6<br>A<-7<br>A<-8<br>D6<-1<br>D6<-2 | Alarm Status<br>Enabled<br>Disabled<br>Disabled<br>Disabled<br>Disabled<br>Disabled<br>Disabled<br>Enabled<br>Enabled<br>Enabled | Trigger Mode       Normally Open       Normally Open |

| Step                                                                                                    | Screenshot                                                                                           |
|----------------------------------------------------------------------------------------------------|----------------------------------------------------------------------------------------------------|
| <ol> <li>On the Trigger Storage tab, select<br/>the desired channel(s) and then click<br/>Apply.</li> </ol>                                                             |                                                                                                    |
| Note:                                                                                                    |                                                                                                    |
| • The number of channels supported<br>may vary with device model. For the<br>number of channels that your device<br>supports, see the actual display on<br>your device. | Trigger StorageTrigger PresetTrigger PreviewTrigger Alarm OutputAllD1D2D3D4D5D6D7D8D9D10D11D12D13D14 |
| • The supported alarm-triggered<br>actions may vary with device model.<br>For the actions that your device<br>supports, see the actual display on<br>your device.       |                                                                                                    |

### Alarm-Triggered Preset

Configure alarm-triggered preset so that a PTZ camera goes to a preset position when an alarm is reported.

| Step                                                                                                    |                                                                                       | Screenshot                                                                                                    |                                                                                                    |
|----------------------------------------------------------------------------------------------------|---------------------------------------------------------------------------------------|----------------------------------------------------------------------------------------------------|----------------------------------------------------------------------------------------------------|
| <ol> <li>Click Menu &gt; Alarm.</li> <li>Select an alarm type by clicking the correct tab, and then click Trigger Action.</li> </ol> | No.<br>A<-1<br>A<-2<br>A<-3<br>A<-4<br>A<-5<br>A<-6<br>A<-7<br>A<-8<br>D6<-1<br>D6<-2 | Alarm Status<br>Enabled<br>Disabled<br>Disabled<br>Disabled<br>Disabled<br>Disabled<br>Enabled<br>Enabled<br>Enabled | Trigger Mode       Normally Open       Normally Open |

|                                                                                                    | Step                                                                                                    | Screenshot                                                          |
|----------------------------------------------------------------------------------------------------|----------------------------------------------------------------------------------------------------|---------------------------------------------------------------------|
| 3) On th<br>the de<br>then de<br>link m<br>neede                                                                                                    | e <b>Trigger Preset</b> tab, select<br>esired channel and preset, and<br>click <b>Add</b> . Repeat this step to<br>hore channels and presets as<br>id. |                                                                     |
| <ol> <li>After<br/>config</li> </ol>                                                                                                    | you have completed the uration, click <b>Apply</b> .                                                                                                   |                                                                     |
| Note:                                                                                                    |                                                                                                    | Trigger Storage Trigger Preset Trigger Preview Trigger Alarm Output |
| <ul> <li>The numerical may vantum may vantum may va</li></ul> | mber of channels supported<br>ry with device model. For the<br>r of channels that your device<br>ts, see the actual display on<br>vice.                | All Delete<br>Select Channel Trigger To<br>D1 1                     |
| <ul> <li>The actions</li> <li>For the support</li> <li>your de</li> </ul>                                                                                                    | supported alarm-triggered<br>may vary with device model.<br>e actions that your device<br>ts, see the actual display on<br>vice.                       |                                                                     |

### Alarm-Triggered Preview

If alarm-triggered preview is enabled for a camera, the device plays live video from the camera in full screen when the camera reports an alarm, and then the device switches to the next screen at the set interval. An alarm icon is displayed on the screen with the live video from the camera for differentiation.

| Step                                                                                                    | Screenshot                                                                            |                                                                                                    |                                                                                                    |
|----------------------------------------------------------------------------------------------------|---------------------------------------------------------------------------------------|----------------------------------------------------------------------------------------------------|----------------------------------------------------------------------------------------------------|
| <ol> <li>Click Menu &gt; Alarm.</li> <li>Select an alarm type by clicking the correct tab, and then click Trigger Action.</li> </ol> | No.<br>A<-1<br>A<-2<br>A<-3<br>A<-4<br>A<-5<br>A<-6<br>A<-7<br>A<-8<br>D6<-1<br>D6<-2 | Screenshot<br>Alarm Status<br>Enabled<br>Disabled<br>Disabled<br>Disabled<br>Disabled<br>Disabled<br>Disabled<br>Enabled<br>Enabled | Trigger Mode<br>Normally Open<br>Normally Open<br>Normally Open<br>Normally Open<br>Normally Open<br>Normally Open<br>Normally Open<br>Normally Open<br>Normally Open |
|                                                                                                    |                                                                                       | Set Trigger Action                                                                                                    | Guard Plan Copy                                                                                                    |

| Step                                                                                                    |                 | Sci              | reenshot                                                        |                      |
|----------------------------------------------------------------------------------------------------|-----------------|------------------|-----------------------------------------------------------------|----------------------|
| 3) On the <b>Trigger Preview</b> tab,<br>select the desired channel(s)<br>and then click <b>Apply</b> .                                                           |                 |                  |                                                                 |                      |
| Note:                                                                                                    |                 |                  |                                                                 |                      |
| • The number of channels<br>supported may vary with<br>device model. For the number                                                                               | Trigger Storage | Trigger Preset   | Trigger Preview                                                 | Trigger Alarm Output |
| of channels that your device<br>supports, see the actual<br>display on your device.                                                                               | ■All ■D1<br>■D9 | D2 D3<br>D10 D11 | <ul><li>■ D4</li><li>■ D5</li><li>■ D12</li><li>■ D13</li></ul> | ■D6 ■D7 ■D8<br>■D14  |
| • The supported alarm-triggered<br>actions may vary with device<br>model. For the actions that<br>your device supports, see the<br>actual display on your device. |                 |                  |                                                                 |                      |

### Alarm-Triggered Alarm Output

Configure alarm-triggered output so that the device triggers the action of a third-party device by outputting an alarm.

| Step                              | Screenshot |                    |                 |
|-----------------------------------|------------|--------------------|-----------------|
|                                   | No.        | Alarm Status       | Trigger Mode    |
|                                   | A<-1       | Enabled            | Normally Open   |
|                                   | A < -2     | Disabled           | Normally Open   |
|                                   | A<-3       | Disabled           | Normally Open   |
|                                   | A < -4     | Disabled           | Normally Open   |
| 1) Click <b>Menu &gt; Alarm</b> . | A<-5       | Disabled           | Normally Open   |
| ,                                 | A < - 6    | Disabled           | Normally Open   |
|                                   | A<-7       | Disabled           | Normally Open   |
| 2) Select an alarm type by        | A < - 8    | Disabled           | Normally Open   |
| clicking the correct tab, and     | D6<-1      | Enabled            | Normally Open   |
| then click <b>Trigger Action</b>  | D6<-2      | Enabled            | Normally Open   |
|                                   |            | Set Trigger Action | Guard Plan Copy |

| Step                                                                                                    | Screenshot                                                                                |
|----------------------------------------------------------------------------------------------------|-------------------------------------------------------------------------------------------|
| 3) On the <b>Trigger Alarm Output</b><br>tab, select the desired<br>channel(s) and then click<br><b>Apply</b> .                                                                                                    |                                                                                           |
| Note:                                                                                                    |                                                                                           |
| <ul> <li>The number of channels supported may vary with device model. For the number of channels that your device supports, see the actual display on your device.</li> <li>The supported alarm-triggered actions may vary with device model. For the actions that your device supports, see the actual display on your device.</li> </ul> | Trigger Storage Trigger Preset Trigger Preview Trigger Alarm Output<br>■All ■D11-> ■D13-> |

# **10** Network Configuration

Network configuration is required if the device operates in a network.

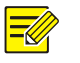

### NOTE!

For the device with one network interface, the default IP address is 192.168.0.30. For the device with two network interfaces, the default IP address for network interface 1 is 192.168.0.30, and 192.168.1.30 for network interface 2.

# Basic Configuration

| Step                                                                                                    | Screenshot                         |  |
|----------------------------------------------------------------------------------------------------|------------------------------------|--|
| 1) Click Menu > Network > Basic.                                                                                                    |                                    |  |
| <ol> <li>Set the network parameters, inclusion in the interval in the interval interval in the interval interval</li></ol> | and Enable DHCP                    |  |
| 3) After you have completed                                                                                                    | IPv4 Address 208 208 105 45        |  |
| configuration, click <b>OK</b> .                                                                                                    | IPv4 Subnet Mask 255 255 0 0       |  |
| Note:                                                                                                    | IPv4 Gateway 208 208 105 1         |  |
| • If a DHCP server is used on the netw                                                                                                    | ork, MAC Address 48:ea:63:00:19:42 |  |
| you may select <b>Enable DHCP</b> to obta<br>dynamic IP address.                                                                                                    | in a MTU(Bytes) 1500               |  |
| • If your device has more than one                                                                                                    | NIC, Preferred DNS Server 8 8 8 8  |  |
| you can select an NIC to configure the default route.                                                                                                    | and Alternate DNS Server 8 8 4 4   |  |
| <ul> <li>If your device has a PoE port or switch<br/>port, you can configure an internal<br/>IPv4 address.</li> </ul>                                                                                                    | ning<br>NIC                        |  |

# PPPoE

|                                                                                                    | Step                                                                                                    |                                                                                             | Screenshot      |  |
|----------------------------------------------------------------------------------------------------|----------------------------------------------------------------------------------------------------|---------------------------------------------------------------------------------------------|-----------------|--|
| <ol> <li>Click</li> <li>Selec<br/>corre<br/>provi<br/>inforn<br/>Info.</li> <li>After<br/>config</li> </ol> | Menu > Network > PPPoE.<br>t PPPoE, and then enter the<br>ct username and password<br>ded by your ISP. The network<br>mation will be displayed under IP<br>you have completed the<br>guration, click OK. | Connection<br>PPPoE<br>Username<br>Password<br>IP Info<br>Address<br>Subnet Mask<br>Gateway | ✓<br>123<br>*** |  |

### DDNS

|                | Step                                                                                                    |                                                                   | Screenshot                                                                |
|----------------|----------------------------------------------------------------------------------------------------|-------------------------------------------------------------------|---------------------------------------------------------------------------|
| 1)<br>2)<br>3) | Click <b>Menu &gt; Network &gt; DDNS</b> .<br>Select <b>DDNS</b> .<br>After you have completed the<br>configuration, click <b>OK</b> . | DDNS<br>DDNS Type<br>Domain<br>Device Serial No.<br>Device Status | ✓<br>Private DDNS ✓<br>www.ez4view.com<br>0123456789adxchdcyta<br>Offline |

# UPnP

UPnP means Universal Plug and Play. When UPnP is enabled for Network Address Translation (NAT), device ports can be mapped automatically to the router, and computers can access the devices from outside the LAN.

You must enable UPnP in the router before using this function.

|    | Step                                  |                            | Sci        | reenshot      |          |
|----|---------------------------------------|----------------------------|------------|---------------|----------|
| 1) | Click Menu > Network > UPnP.          | UPnP                       | <b>v</b>   |               |          |
| 2) | By default UPnP is enabled. You may   | Mapping Type               | Auto       | -             |          |
|    | select a mapping type as needed. If   | External Port<br>HTTP Port |            | Stream Port   | 57070    |
|    | you select Manual, you need to set    | RTSP Port                  |            | Service Port  | 56060    |
|    | the external ports.                   |                            |            |               |          |
| 3) | Click Refresh and check whether the   | Port Type                  | Mapping IP | External Port | Status   |
|    | status in the <b>Status</b> column is | HTTP Port                  | 0.0.0      | 50080         | Inactive |
|    | undeted                               | RTSP Port                  | 0.0.0      | 50554         | Inactive |
|    | updated.                              | Stream Port                | 0.0.0      | 57070         | Inactive |
| 4) | After you have completed the          | Service Port               | 0.0.0      | 56060         | Inactive |
| •) | configuration, click <b>OK</b> .      |                            |            |               | Refresh  |

# **11** System Configuration

# **Basic Configuration**

| Step                                                                                                    | Screenshot                     |
|----------------------------------------------------------------------------------------------------|--------------------------------|
| 1) Click Menu > System > Basic.                                                                                     |                                |
| <ol> <li>Configure the parameters.</li> <li>After you have completed the configuration, click <b>OK</b>.</li> </ol> | Device Name NVR<br>Device ID 1 |
| Note:                                                                                                    | Enable Audio Out               |
| • Only admin can configure the <b>Enable Password</b> parameter.                                                    | Enable Startup Wizard Ves      |
| <ul> <li>If Enable Password is not selected, no<br/>password is required for login to the<br/>device.</li> </ul>    | Enable Password 🛛 Yes          |

# **Time Configuration**

|    | Step                                                                      | :                        | Screenshot                   |
|----|---------------------------------------------------------------------------|--------------------------|------------------------------|
| 1) | Click Menu > System > Time.                                               | Time Zone                | (GMT+00:00) Dublin, Edinbu 🔻 |
| 2) | Select the correct time zone and set<br>the system time manually. You may | System Time              | 2014 - 11 - 18 🗘 02:02:51 ‡  |
|    | the IP address and port number of the NTP server and the update           | Enable NTP<br>NTP Server | Yes                          |
|    | interval.                                                                 | NTP Port                 | 123                          |
| 3) | After you have completed the configuration, click <b>OK</b> .             | Update Interval(min)     | 10                           |

# **Preview Configuration**

| Step                                                                                                    | Sc                                                                                                    | creenshot                                                        |  |
|----------------------------------------------------------------------------------------------------|----------------------------------------------------------------------------------------------------|------------------------------------------------------------------|--|
| <ol> <li>Click Menu &gt; System &gt; Preview.</li> <li>Configure the parameters.</li> <li>After you have completed the configuration, click OK.</li> <li>Note:</li> <li>Depending on your device model, the supported output interfaces and number of screens may be different. See the actual display on your device.</li> </ol> | Video Output<br>Resolution<br>Default Layout<br>Auto-Switch Time(sec)<br>Switch<br>Transparency<br>Operation Timeout(min) | HDMI/VGA<br>1280*1024/60Hz<br>4 screens<br>8<br>•<br>Opaque<br>5 |  |

# View Configuration

View configuration is used to link channels to preview panes dynamically.

| Step                                                                                                    | Screenshot                                                                                                    |
|----------------------------------------------------------------------------------------------------|----------------------------------------------------------------------------------------------------|
| <ol> <li>Click Menu &gt; System &gt; View.</li> <li>Note:</li> <li>You can change the view by clicking a button in the red box. The number of panes that can be displayed may vary, depending on your device model.</li> <li>The two buttons in the yellow box are used to enable or disable preview for all panes.</li> </ol> | System Configuration         Basic       Time       DST       Preview       View       Serial       User         Video       Output       HDMI/VGA       Image: Channel Name       Image: Channel Name       Image: Channel Name       Image: Channel Name       Image: Channel Name       Image: Channel Name       Image: Channel Name       Image: Channel Name       Image: Channel Name       Image: Channel Name       Image: Channel Name       Image: Channel Name       Image: Name       Image: Name       I |

| Step     |                                                                                                    | Screenshot                                                                                                    |
|----------|----------------------------------------------------------------------------------------------------|----------------------------------------------------------------------------------------------------|
| 2)       | Click to select the No.1 pane on the right, and then double-click D2 on the left. Now D2 is displayed in the No.1 pane, and <b>None</b> is displayed in the No.2 pane.                               | System Configuration Basic Time Preview View User Video Output HDML/VGA Chann Name D1 IPCamera 01 D2 None None None None None None None None                    |
| 3)<br>4) | Click to select the No.2 pane on the<br>right, and then double-click D1 on the<br>left. Now D1 is displayed in the No.2<br>pane.<br>After you have completed the<br>configuration, click <b>OK</b> . | System Configuration Basic Time Preview View User Video Output HDMI/VGA Chann Name m D1 IPCamera 01 D2 PCamera 02 D2 D1 None None None None None None None None |

# Serial Port Configuration

Serial port settings in the device should be consistent with that of the connected serial device. Serial port configuration is required for PTZ control.

| Step                                                                                                    | Screenshot                                                       |
|----------------------------------------------------------------------------------------------------|------------------------------------------------------------------|
| <ol> <li>Click Menu &gt; System &gt; Serial.</li> <li>Configure the parameters for the serial port.</li> <li>After you have completed the configuration, click OK.</li> </ol> | Serial No.1TypeRS485Baud Rate9600Data Bit8Stop Bit1Check BitNone |

## **User Configuration**

User is the entity that manages and uses the system. User role is a collection of operation permissions. When a role is assigned to a user, this user is assigned all the permissions defined for the role.

Admin is the default super administrator of the system and has full permissions. The initial password for admin is 123456. Admin can change his own password but cannot be deleted. Only admin can manage users.

There are two user types in the system:

- Operator: By default an operator has basic permissions and channel permissions. Admin can modify permissions assigned to operators.
- Guest: By default a guest has channel permissions. Admin can modify permissions assigned to a guest.

### Adding a User

Only admin can add users.

### NOTE!

=

The system allows up to eight users including admin.

|          | Step                                                                                                    | Screenshot                                                                                                    |
|----------|----------------------------------------------------------------------------------------------------|----------------------------------------------------------------------------------------------------|
| 1)<br>2) | Click <b>Menu &gt; System User</b> .<br>Add a user.<br>a. Click <b>Add</b> .                                                                           | Select Username Role<br>admin Administrator<br>Add Delete Modify                                                                                                    |
|          | <ul> <li>b. Set the username, password, user role and permissions.</li> <li>c. After you have completed the configuration, click <b>OK</b>.</li> </ul> | Modify/Add User<br>Username Passwd<br>User Role Operator Confirm<br>System Permissions<br>Configure Upgrade Export Log Restart<br>Channel Permissions<br>PTZ Control<br>All<br>Coal Playback<br>D1<br>Manual Recording<br>D5<br>D5<br>D6<br>D7<br>D8<br>OK<br>Cancel |

### Deleting a User

Only admin can delete users.

|          | Step                                                                                     |        |                          | Screenshot                        |
|----------|------------------------------------------------------------------------------------------|--------|--------------------------|-----------------------------------|
| 1)<br>2) | Click <b>Menu</b> > <b>System</b> > <b>User</b> .<br>Select the desired user(s) and then | Select | Username<br>admin<br>123 | Role<br>Administrator<br>Operator |
| 3)       | click <b>Delete</b> .<br>After you have completed the configuration, click <b>OK</b> .   |        |                          | Add Delete Modify                 |

### Modifying a User

Only admin can modify other users' passwords, roles and permissions.

| Step                                                                                                    | Screenshot                                                                                                    |
|----------------------------------------------------------------------------------------------------|----------------------------------------------------------------------------------------------------|
| <ol> <li>Click Menu &gt; System &gt; User.</li> <li>Modify user information.         <ul> <li>a. Select the desired user and then click Modify.</li> </ul> </li> </ol>                                                                           | Select Username Role<br>admin Administrator<br>I23 Operator<br>Add Delete Modify                                                                                                    |
| <ul> <li>b. Modify the password, role and permission as needed.</li> <li>c. After you have completed the configuration, click OK.</li> <li>Note:</li> <li>The user must use the new password to log in after the password is changed.</li> </ul> | Modify/Add User         Username       23       Passwd       Passwd       < |

# **12** System Maintenance

# System Information

View the basic information about the device for maintenance purpose.

- 1. Click Menu > Maintain > System Info.
- 2. View the device information, including device model, bar code, and software version.

# Log Query

Logs record operations performed by users and device operation status. By analyzing logs, you can keep track of device operation status and view detailed alarm information.

|          | Step                                                                                                    | Screenshot                                                                                                    |
|----------|----------------------------------------------------------------------------------------------------|----------------------------------------------------------------------------------------------------|
| 1)       | Click Menu > Maintenance > Log<br>Query.                                                                                                    | System Info Log Query Backup Maintain Auto-Maintain Upgrade Start Time 2014 - 10 - 23   Outor 2014 - 10 - 23   Outor 2014 - 10 - 23   Out |
| 2)<br>3) | Set query condition, including the<br>start time and end time, main log<br>type and subtype.<br>Click <b>Query</b> . Results matching the<br>condition are displayed. | Start Time 2014 - 10 - 23 00:00:00 End Time 2014 - 10 - 23 23:59:59<br>Main Type All Subtype All Types Query Username Operation Time IP Channel Main Type Subtype Previous Next 0 / 0 Jump Cancel                                                                                                    |

## System Backup

Users who have permission to configure can back up the system. Only admin can export system configurations to a USB drive or import system configurations and databases from a USB drive.

### Refreshing Information about a USB Drive

| Step                                                                                                    | Screenshot                                                                                                    |
|----------------------------------------------------------------------------------------------------|----------------------------------------------------------------------------------------------------|
| <ol> <li>Click Menu &gt; Maintain &gt; Backup.</li> <li>Select the desired USB partition from<br/>the drop-down list and then click<br/>Refresh to display the current<br/>information about the capacity of and<br/>directories in the selected partition.</li> </ol> | Maintain         System Info       Log Query       Backup       Restore       Auto-Maintain       Upgrade         Refresh       USB_1       Free       3779MB       Total       3824MB         All       USB_1       Free       3779MB       Total       3824MB         All       USB_1/USB_disk_sdb1/         Size       Type Modify Time         Previous Level       dir       Mon Nov 3 15:         20141103141439       OB       file       Mon Nov 3 14:         201411031512312_log.tgz       OB       file       Mon Nov 3 14:         20141103152312_log.tgz       OB       file       Mon Nov 3 14:         201411031512312_log.tgz       OB       file       Mon Nov 3 14:         2014110310130.mp4       488       file       Mon Nov 3 13:         Ch1_20141103101514_nmp4       107.0KB       file       Mon Nov 3 13:         Ch1_20141103101514_1.mp4       107.0KB       File       Mon Nov 3 15: |
|                                                                                                    | Cancel                                                                                                    |

### Creating a Folder in the USB Drive

| Step                                                                                                    | Screenshot                                                                                                    |  |  |
|----------------------------------------------------------------------------------------------------|----------------------------------------------------------------------------------------------------|--|--|
| 1) Click <b>Menu &gt; Maintain &gt; Backup</b> .                                                                                                    | Maintain       Upgrade         System Info       Log Query       Backup       Restore       Auto-Maintain       Upgrade         Refresh       USB_1       Free       3779MB       Total       3824MB         All       USB_1/usb_disk_sdb1/         Size       Type Modify Time         Previous Level       dir       Mon Nov 3 15:         20141103141439_log.tgz       0B       file       Mon Nov 3 14:         20141103151221_log.tgz       0B       file       Mon Nov 3 14:         201411031512321_log.tgz       0B       file       Mon Nov 3 14:         20141103152321_log.tgz       0B       file       Mon Nov 3 13:         20141103101524_log.tgz       0B       file       Mon Nov 3 13:         20141103101514_nmp4       107.0KB       file       Mon Nov 3 13:         20141103101514_l.mp4       107.0KB       file       Mon Nov 3 15:         20141103101514_2.mp4       107.0KB       file       Mon Nov 3 15:         20141103101514_2.mp4       107.0KB       file       Mon Nov 3 15:         20141103101514_2.mp4       107.0KB             |  |  |
| <ol> <li>Select the desired USB partition from<br/>the drop-down list.</li> <li>Click New Folder and then enter the<br/>folder name in the dialog box.</li> <li>Note:<br/>You may also open an existing folder by<br/>double-clicking it and then create a new<br/>folder.</li> </ol> | Maintain         System Info       Log Query       Backup       Restore       Auto-Maintain       Upgrade         Refresh       USB_1       Free       3779MB       Total       3824MB         All       USB_1/usb_disk_sdb1/         Selec:Name       Size       Type Modify Time         Previous Level       dir       Mon Nov 3 15:         2020141103141645_log.tgz       0B       file       Mon Nov 3 14:         2020141103152312_log.tgz       0B       file       Mon Nov 3 14:         210235C0HX0123456789_20141103141817.cfg       0B       file       Mon Nov 3 14:         Ch1_20141103101514.ump4       107.0KB       file       Mon Nov 3 14:         Ch1_20141103101514.ump4       107.0KB       file       Mon Nov 3 14:         Ch1_20141103101514_2.mp4       107.0KB       file       Mon Nov 3 14:         Ch1_20141103101514_2.mp4       107.0KB       file       Mon Nov 3 14:         System Volume Information       dir       Wed Oct 29 17:       New Folder       Delete File       Export       Maintain Info       Import       Export |  |  |

### Deleting a File or Folder from the USB Drive

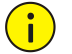

### NOTE!

Perform this operation with caution. The delete operation is irreversible.

|          | Step                                                                                                    | Screenshot                                                                                                    |
|----------|----------------------------------------------------------------------------------------------------|----------------------------------------------------------------------------------------------------|
| 1)       | Click <b>Menu &gt; Maintain &gt; Backup</b> .                                                                                                    | Maintain       Upgrade         Refresh       USB_1       Free       3779MB       Total       3824MB         All       USB_1/usb_disk_sdb1/         Selec: Name       Size       Type Modify Time         Previous Level       dir       Mon Nov 3 15:         20141103141439_log.tgz       08       file       Mon Nov 3 14:         20141103141545_log.tgz       08       file       Mon Nov 3 14:         20141103152312_log.tgz       08       file       Mon Nov 3 14:         2010235C0HX0123456789_20141103141817.cfg       08       file       Mon Nov 3 13:         Ch1_20141103101514.mp4       107.0KB       file       Mon Nov 3 13:         Ch1_20141103101514_l.mp4       107.0KB       file       Mon Nov 3 13:         Ch1_20141103101514_l.mp4       107.0KB       file       Mon Nov 3 13:         System Volume Information       dir       Wed Oct 29 17:         New Folder       Delete File       Export Maintain Info       Import       Export  |
| 2)<br>3) | Select the desired USB partition from<br>the drop-down list and then select<br>the file or folder you want to delete.<br>Click <b>Delete File</b> and then click <b>OK</b> to<br>confirm the operation. | Maintain         System Info       Log Query       Backup       Restore       Auto-Maintain       Upgrade         Refresh       USB_1       Free       3779MB       Total       3824MB         All       USB_1/usb_disk_sdb1/         Selec:Name       Size       Type       Modify Time         Previous Level       dir       Mon Nov 3 15;         20141103141439.log.tgz       DB       file       Mon Nov 3 14;         20141103141645.log.tgz       DB       file       Mon Nov 3 14;         20141103151212.log.tgz       DB       file       Mon Nov 3 14;         2014110310130.mp4       488       file       Mon Nov 3 13;         Ch1_20141103101514.mp4       107.0KB       file       Mon Nov 3 13;         Ch1_20141103101514_2.mp4       107.0KB       file       Mon Nov 3 15;         System Volume Information       dir       Wed Oct 29 17;       Import         New Folder       Delete File       Export Maintain Info       Import       Export |

# Exporting Maintenance Information

Only admin can perform this operation.

|    | Step                            | Screenshot |
|----|---------------------------------|------------|
| 1) | Click Menu > Maintain > Backup. |            |

| Step                                                                                                    | Screenshot                                                                                                    |
|----------------------------------------------------------------------------------------------------|----------------------------------------------------------------------------------------------------|
| <ol> <li>Select the destination folder by<br/>double-clicking the desired directory<br/>in the list.</li> <li>Click Export Maintain Info. A file<br/>named *.tgz will be created in the<br/>selected folder if the export operation<br/>is successful.</li> </ol> | Maintain         System Info       Log Query       Backup       Restore       Auto-Maintain       Upgrade         Refresh       USB_1       Free       3779MB       Total       3824MB         All       USB_1/usb_disk_sdb1/         Selec: Name       Size       Type Modify Time         Previous Level       dir       Mon Nov 3 15:         20141103141439_log.tgz       0B       file       Mon Nov 3 14:         20141103152312_log.tgz       0B       file       Mon Nov 3 14:         201225C0HX0123456789_20141103141817.cfg       0B       file       Mon Nov 3 13:         Ch1_2014110310514_i.mp4       107.0KB       file       Mon Nov 3 13:         Ch1_2014110310514_i.mp4       107.0KB       file       Mon Nov 3 14:         Ch1_2014110310514_i.mp4       107.0KB       file       Mon Nov 3 14:         Ch1_20141103101514_i.mp4       107.0KB       file       Mon Nov 3 15:         System Volume Information       dir       Wed Oct 29 17:         New Folder       Delete File       Export       Maintain Info       Import       Export |

### **Exporting System Configurations**

Only admin can perform this operation.

|          | Step                                                                                                    | Screenshot                                                                                                    |
|----------|----------------------------------------------------------------------------------------------------|----------------------------------------------------------------------------------------------------|
| 1)       | Click Menu > Maintain > Backup.                                                                                                    | -                                                                                                    |
| 2)<br>3) | Select the destination folder by<br>double-clicking the desired directory<br>in the list.<br>Click <b>Export</b> . A file named <b>*.cfg</b> will be<br>created in the selected folder if the<br>export operation is successful. | Maintain       Upgrade         Refresh       USB 1       Free       3779MB       Total       3824MB         All       USB 1/usb_disk_sdb1/         Selec Name       Size       Type Modify Time         OB       file       Mon Nov 31         © 20141103141465_log.tgz       08       file       Mon Nov 31         © 20141103162326_log.tgz       08       file       Mon Nov 31         © 20141103162326_log.tgz       08       file       Mon Nov 31         © 20141103162326_log.tgz       31.4KB       file       Mon Nov 31         © 20141103162326_log.tgz       31.4KB       file       Mon Nov 31         © 20141103162326_log.tgz       31.4KB       file       Mon Nov 31         © 20141103162326_log.tgz       31.4KB       file       Mon Nov 31         © Ch1_20141103101514.mp4       107.0KB       file       Mon Nov 31         © Ch1_20141103101514_1.mp4       107.0KB       file       Mon Nov 31         © Ch1_20141103101514_2.mp4       107.0KB       file       Mon Nov 31         © Ch1_20141103101514_2.mp4       107.0KB       file       Mon N |

### Importing System Configurations

After an irrecoverable fault has occurred, you can quickly restore the system by importing the system configurations that you have backed up. Only admin can perform this operation.

| Step |                                 | Screenshot |  |
|------|---------------------------------|------------|--|
| 1)   | Click Menu > Maintain > Backup. | -          |  |

|    | Step                                                                                                    | Screenshot                                                                                                    |                                                                                                    |
|----|----------------------------------------------------------------------------------------------------|----------------------------------------------------------------------------------------------------|----------------------------------------------------------------------------------------------------|
| 2) | Double-click the directory in the list,<br>select the correct file (named <b>*.cfg</b> ),<br>click <b>Import</b> , and then click <b>OK</b> . | Maintain         System Info       Log Query       Backup       Restore       Auto-Maintain         Refresh       USB_1/usb_disk_sdbl/         Size         2       Previous Level       0         2       20141103141439_log.tgz       08         2       20141103141645_log.tgz       08         2       2014110316232.log.tgz       08         2       2014110316232.log.tgz       08         2       2014110316232.log.tgz       08         2       2014110316232.log.tgz       31.4KB         2       210235C0HX0123456789_20141103162606.cfg       38.4KB         2       Ch1_20141103101130.mp4       48B         2       Ch1_20141103101514.mp4       107.0KB         2       Ch1_20141103101514.mp4       107.0KB         3       Ch1_20141103101514.mp4       107.0KB | Upgrade<br>3824MB<br>Type Modify Time *<br>dir Mon Nov 3 1<br>file Mon Nov 3 1<br>file Mon Nov 3 1 |

# System Restoration

The system can be restored in two ways:

- Restore: All settings, except network settings and user settings, will be restored to the defaults.
- Default: All settings will be restored to the defaults.

|           | Step                                                                                                    |                    | Screenshot                                                         |
|-----------|----------------------------------------------------------------------------------------------------|--------------------|--------------------------------------------------------------------|
| 1)        | Click Menu > Maintain > Restore.                                                                                                    |                    |                                                                    |
| 2)        | Click <b>Restore</b> or <b>Default</b> as required,<br>and then click <b>OK</b> . The device will<br>restart and restore the system<br>according to the mode you have<br>chosen. | Restore<br>Default | Keep network and user settings<br>Restore all settings to defaults |
| No        | te:                                                                                                    |                    |                                                                    |
| Rec<br>be | corded videos and operation logs will not<br>deleted if you click <b>Default</b> .                                                                                               |                    |                                                                    |

## Auto-Maintain

Only admin can perform this operation.

| Step                                                                                              | Screenshot                               |
|---------------------------------------------------------------------------------------------------|------------------------------------------|
| 1) Click Menu > Maintain > Auto-<br>Maintain.                                                     |                                          |
| <ol> <li>Set when the system automatically<br/>restarts and deletes files as required.</li> </ol> | Auto-Restart Tuesday 💌 02:00 👻           |
| Note:                                                                                             | Auto-Delete File <u>Never</u> day(s) ago |
| Files that are deleted automatically cannot be recovered.                                         |                                          |
|                                                                                                   |                                          |

# System Upgrade

There are two ways to upgrade the device:

- Local upgrade: upgrade the device by using an upgrade file backed up in a USB drive. For more descriptions about using a USB drive, see System Upgrade.
- Upgrade by cloud: upgrade the device by using a server.

### NOTE!

i

- Maintain a normal power supply during upgrade. Use an Uninterrupted Power Supply (UPS) if necessary.
- Before you start a local upgrade, copy the correct upgrade file to the root directory of the USB drive. Otherwise, the upgrade will fail. The device will restart automatically after the upgrade is completed.
- Before you start an upgrade by cloud, check that the DNS server is operating correctly. Check and modify the DNS server if necessary (Menu > Network > Basic).

| Step                                                                                                    | Screenshot                                                                                                    |
|----------------------------------------------------------------------------------------------------|----------------------------------------------------------------------------------------------------|
| <ol> <li>Click Menu &gt; Maintain &gt; Upgrade.</li> <li>Upgrade the device using one of the following methods.</li> <li>Local upgrade         <ul> <li>Click Upgrade.</li> <li>Select the directory containing the upgrade file in the USB drive and then click Upgrade.</li> </ul> </li> <li>Upgrade by cloud         <ul> <li>Click Check to check for a new version.</li> <li>If a latest version is available, the version number and the release time are displayed. Click Upgrade to start.</li> <li>If the current version is already the latest, a notification message will be displayed.</li> </ul> </li> <li>Note:         <ul> <li>Upgrade by cloud is affected by the network transmission speed.</li> </ul> </li> </ol> | Maintain     System Info   Local Upgrade   Please plug in an external device.   Upgrade by Cloud   Current Version   B2306P30   Latest Version   Released On    Check   Upgrade   Version   System Info   Local Upgrade   Please plug in an external device.   Check   Upgrade   Version   Released On   Check   Upgrade   Version   System Info   Local Upgrade   Please plug in an external device.   Upgrade   Please plug in an external device.   Upgrade   Version   B2306P35   Latest Version   Released On   Check   Upgrade   Upgrade   Upgrade   Cloud   Current Version   Released On   Check   Upgrade   Upgrade   Upgrade   Check   Upgrade |
|                                                                                                    |                                                                                                    |

# 13 Shutdown

You can perform logout, restart and shutdown operations in the Shutdown window.

It is recommended that you disconnect the device from the power supply if the device will not be used for a long time.

You can also shut down the device by pressing the power button on the front panel for at least three seconds and then confirming the operation.

|          | Step                                                             |        | Scree   | nshot    |
|----------|------------------------------------------------------------------|--------|---------|----------|
| 1)<br>2) | Click <b>Menu &gt; Shutdown</b> .<br>Click the button as needed. | Logout | Restart | Shutdown |

### Warning:

 $(\mathbf{i})$ 

Unsaved settings will be lost if the device is shut down in an incorrect manner, for example, due to a power failure. An incorrect shutdown during an upgrade may cause startup failures.

# **Part II Web-Based Operations**

# **1** Before You Begin

Make sure you have the required permission before you start. The following figures are for illustration purpose only because difference exists between different models. Please see the actual display on your device.

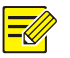

### NOTE!

The parameters that are grayed out cannot be modified. For parameters and parameter values, see the actual display on your device.

# **2** Login

- 1. Open the Web browser on your computer, input the IP address of the device and then press **Enter**. For the device with one network interface, the default IP address is 192.168.0.30. For the device with two network interfaces, the default IP address for network interface 1 is 192.168.0.30, and 192.168.1.30 for network interface 2. You need to load the latest ActiveX as prompted when logging in the first time. You need close the Web browser to complete the installation.
- 2. In the login dialog box, enter the correct username and password (123456 for admin) and then click Login.

# **3** Live View

By default the Live Video page is displayed when you are logged in.

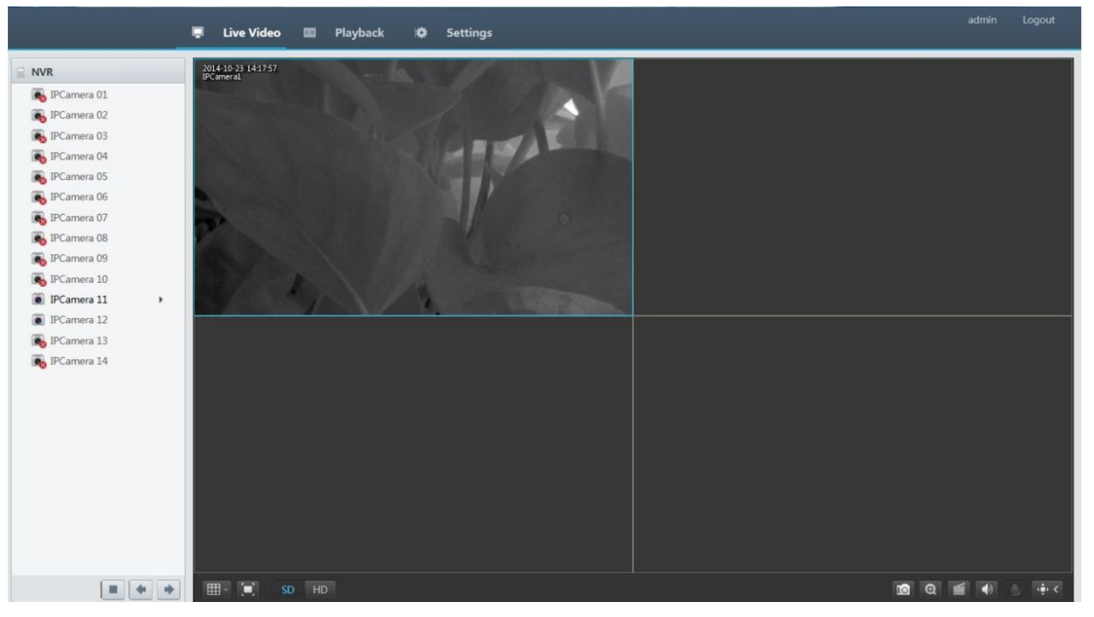

#### Table 3-1 Live View Control Buttons

| Button              | Description                      | Button              | Description                 |
|---------------------|----------------------------------|---------------------|-----------------------------|
|                     | Start/stop preview for all panes | <b>*</b> / <b>*</b> | Previous screen/next screen |
| <b>i</b> , <b>i</b> | Start/stop talk                  |                     | Adjust microphone volume    |
|                     | Switch screen layout             | SD HD               | Set the clarity of images   |

| Button   | Description                          | Button               | Description                  |
|----------|--------------------------------------|----------------------|------------------------------|
|          | Display in full screen mode          | D                    | Take a snapshot              |
| Ð        | Start digital zoom                   |                      | Start local recording        |
| <b>(</b> | Adjust volume, turn<br>on/off sound. | (⊕) < <u>/</u> (⊕) > | Open/close the control panel |

#### NOTE!

- A snapshot is named in this format: IP address\_channel ID\_snapshot time.file extension. For example, 192.168.0.30\_D1\_20140311102123239.jpg, where 20140311102123239 means that the snapshot is taken at the system time of 10:21:23:239 on Mar.11, 2014.
- By default, a snapshot is saved in this directory: C:\Users\username\Uware\Snap\system date (yyyymm-dd).
- A local recording is named in this format: IP address\_channel ID\_S recording start time E recording end time.file extension. The recording start and end times are in hh-mm-ss format.
- By default, a local recording is saved in this directory: C:\Users\username\Uware\Record\system date. The system date is in yyyy-mm-dd format.

### PTZ Control

PTZ control allows you to remotely control the rotation angle, iris, zoom, focus and turn on or off the wiper of a PTZ camera.

### NOTE!

PTZ control depends on the functions and protocols that a PTZ camera supports. For example, some manufacturers use presets for other purposes (such as wiper or menu). Refer to the specifications for the PTZ for details.

|                                                                              | Step                                                                                                    | Screenshot |
|------------------------------------------------------------------------------|----------------------------------------------------------------------------------------------------|------------|
| <ol> <li>Click the destand then do on the left si</li> <li>Click </li> </ol> | sired pane on the live view page,<br>puble-click an online PTZ camera<br>de to start live video in the pane.<br>to open the control panel. | -          |

| Step                                                                      | Screenshot                                                                                                    |  |  |
|---------------------------------------------------------------------------|----------------------------------------------------------------------------------------------------|--|--|
| 3) Control the PTZ camera using the buttons described in the table below. | PTZ Control Image   Image Image   Image Image |  |  |

Table 3-2 PTZ Control Pane Description

| Button   | Description                                                                                                    |
|----------|----------------------------------------------------------------------------------------------------|
| STOP     | Control the rotation direction of a PTZ camera.                                                                                                    |
| <b>Q</b> | Adjust the zoom, focus, and iris of the camera lens.                                                                                                    |
|          | <b>Note</b> : When adjusting iris and focus for high-definition Sony cameras that support the VISCA protocol, set the camera to MANUAL mode using the remote control. |
| +        | Set the rotation speed of a PTZ camera.                                                                                                    |

| В                | utton | Description        |
|------------------|-------|--------------------|
| Preset           |       |                    |
| Preset 001       | ~     |                    |
| Preset 002       |       |                    |
| Preset 003       |       |                    |
| Preset 004       |       |                    |
| Preset 005       |       |                    |
| Preset 006       |       | Preset list.       |
| Preset 007       |       |                    |
| Preset 008       |       |                    |
| Preset 009       |       |                    |
| Preset 010       |       |                    |
| Preset 011       | ×     |                    |
| Patrol by Preset |       |                    |
| <b>@</b>         |       | Control the light. |
| Ŕ                |       | Control the wiper. |

# Image Settings

|    | Step                                                                                                    | Screenshot                                                                                                    |
|----|----------------------------------------------------------------------------------------------------|----------------------------------------------------------------------------------------------------|
| 1) | Click the desired pane on the live view page,<br>and then double-click an online PTZ camera<br>on the left to start live video.      | -                                                                                                    |
| 2) | Click to open the control panel, and then click <b>Image</b> .                                                                       |                                                                                                    |
| 3) | Use the sliders to set the contrast, hue,<br>saturation and brightness of images in<br>preview status. Set the pane scale as needed. | PTZ Control     Image       Image Adjust     Image       Contrast     Image       Hue     Image       Saturation     Image       Brightness     Image       Default     Image       Pane Scale     Image       Image Adjust     Image |

# 4 Playback

Click **Playback** to open the **Playback** page.

|                                                                                                    | Live Video 🔳 Playback 🖉 Settings admin Logout                                            |
|----------------------------------------------------------------------------------------------------|------------------------------------------------------------------------------------------|
| NVR                                                                                                    |                                                                                          |
| 🗹 💿 IPCamera 01 🛛 👲 🔥                                                                                                    |                                                                                          |
| 🗆 💽 IPCamera 02 🔹                                                                                                    |                                                                                          |
| 🗆 💽 IPCamera 03 🔹                                                                                                    |                                                                                          |
| 🗆 💽 IPCamera 04 🛛 🛓                                                                                                    |                                                                                          |
| 🗆 💽 IPCamera 05 🛛 🛓                                                                                                    |                                                                                          |
| 🗆 💽 IPCamera 06 🛛 🛓                                                                                                    |                                                                                          |
| 🗆 🗑 IPCamera 07 🛛 🛓                                                                                                    |                                                                                          |
| 🗆 🗑 IPCamera 08 🛛 🛓                                                                                                    |                                                                                          |
| 🗆 💽 IPCamera 09 🕹                                                                                                    |                                                                                          |
| 🗆 💽 IPCamera 10 🔹                                                                                                    |                                                                                          |
| 🗆 💽 IPCamera 11 🔹                                                                                                    |                                                                                          |
| 🗆 💽 IPCamera 12 🛛 🛓 🧹                                                                                                    |                                                                                          |
| 4 2014 ♥Y 10 ♥M ▶                                                                                                    |                                                                                          |
| S M T W T F S                                                                                                    |                                                                                          |
| 1 2 3 4<br>5 6 7 8 9 10 11                                                                                                    |                                                                                          |
| 12         13         14         15         16         17         18           19         20         21         22         23         24         25 | 121 000000                                                                               |
| 26 27 28 29 30 31                                                                                                    | 0 1, 2, 3, 4, 5, 6, 7, 8, 9, 10, 11, 12, 13, 14, 15, 16, 17, 18, 19, 20, 21, 22, 23, 24  |
|                                                                                                    | Regular Manual      Motion Detection      Adam-Triggered      Motion Detection and Alarm |

Table 4-1 Playback Control Buttons

| Button     | Description                         | Button      | Description |
|------------|-------------------------------------|-------------|-------------|
|            | Play/pause                          |             | Stop        |
| •          | Rewind by frame                     | nd by frame |             |
| <b>i</b>   | Rewind 30s                          | <b>1</b>    | Forward 30s |
| •          | Speed down                          | *           | Speed up    |
| н          | Previous period                     | н           | Next period |
| <b>X</b> / | Clip video/pause                    |             | Save        |
| ●●         | Adjust volume, turn<br>on/off sound | -           | -           |

# Recording Playback

| Step                                                                                                    | Screenshot                                            |
|----------------------------------------------------------------------------------------------------|-------------------------------------------------------|
| 1) On the <b>Playback</b> page, select the desired camera on the left.                                                                                                    | Univ Vide     Pagende     Statings     Control        |
| <ol> <li>Query recordings using the following methods.</li> <li>Click the desired date on the calendar. The timeline shows the status of recordings in the selected day. You can move the slider to set a start time for playback.</li> <li>To query by time period, enter the time in the fields below the calendar and then click to pinpoint the time.</li> <li>Note:</li> <li>Each date has a flag in the upper right corner to indicate recording status for that day.</li> <li>Green: The camera has a 24-hour recording for that day.</li> <li>Yellow: The camera has incomplete recording for that day (recording exists but less than 24 hours).</li> <li>Red: The camera has no recording for that day.</li> </ol> | $\begin{array}{c ccccccccccccccccccccccccccccccccccc$ |
| 3) Click <b>Play</b> to start playback.                                                                                                    | Image: December 2     Image: December 2               |

## **Recording Download**

Check that the camera has recorded video (recording) before you perform this operation.

|                          | Step                                                                                                    |         |                                                                                                    | Screenshot                                                                                                    |                                                                                               |                                                                                                    |
|--------------------------|----------------------------------------------------------------------------------------------------|---------|----------------------------------------------------------------------------------------------------|----------------------------------------------------------------------------------------------------|-----------------------------------------------------------------------------------------------|----------------------------------------------------------------------------------------------------|
| 1)                       | On the <b>Playback</b> page, select the desired camera on the left and then click $\checkmark$ on the right of the camera.                                                                                                    | NOR     |                                                                                                    |                                                                                                    | 14 15 16 17 18 19 20<br>14 19 16 17 18 19 10                                                  | 20110 Linguid                                                                                              |
| 2)<br>Not<br>By (<br>sav | <ul> <li>Download recordings.</li> <li>a. Enter the start time and end time, and then click Query. Recordings during the set period are listed.</li> <li>b. Select the desired recording file and download mode, and then click Download. The download progress is displayed. A download list appears when you click the progress bar.</li> <li>te:</li> <li>default a downloaded recording is ed to the following directory:</li> </ul> | Downloo | ad IPCamera 11 Time 2014-10-22 00:00:00 Start Time 2014/10/22 00:00:00 2014/10/22 13:37:48 2014/10/22 14:32:51 2014/10/22 14:34:57 2014/10/22 16:12:47 2014/10/22 16:13:27 2014/10/22 16:13:27 2014/10/22 16:14:07 ©High ONo 11% d Task List Camera IPCamera 11 | 00 Im         End Time         2014-           End Time         2014/10/22 13:36:34         2014/10/22 14:32:50           2014/10/22 14:32:50         2014/10/22 16:08:58         2014/10/22 16:08:58           2014/10/22 16:12:52         2014/10/22 16:13:32         2014/10/22 16:13:32           2014/10/22 16:14:13         mmal         Download | 10-22 23:59:59  Total time 13:36:34 00:55:02 00:02:05 01:34:01 00:00:05 00:00:05 00:00:06 11% | X<br>Query<br>File Type<br>Regular<br>Manual<br>Regular<br>Regular<br>Regular<br>Regular<br>X<br>Operation |
| syst                     | tem date (in yyyy-mm-dd format).                                                                                                    |         |                                                                                                    |                                                                                                    |                                                                                               | ~                                                                                                    |

# **5** Configuration

Click **Settings** on the main page, and then click the menu on the left to configure parameters.

|             | [ | 📮 Live Video 💷 Playt      | pack 🗘 Settings                                                                                                    |
|-------------|---|---------------------------|----------------------------------------------------------------------------------------------------|
| Client      | * | Client                    |                                                                                                    |
| Client      |   |                           |                                                                                                    |
| Device      | ~ | Default Live Vedio Stream | Secondary Stream                                                                                                    |
| Channel     |   | Pane Scale                | Full V                                                                                                    |
| Channel     | × | Video Mode                | Balanced                                                                                                    |
| Alarm       | ≥ | Video File Size           | IGB ✓                                                                                                    |
| Exception   | 8 | Cour Blacks               |                                                                                                    |
| Network     | ~ | Save file to              | C: (Users (SUT / STOWare) Browse Note: Eccal recording, snapshots, and downloaded recording are saved in the Record, Shap, Download fold |
| User        | * | Save                      |                                                                                                    |
| Maintenance | ~ |                           |                                                                                                    |

# Part III DDNS

# **1** Overview

You can use the mobile app or the Web to view live or recorded video of your residence, shop or office anytime anywhere.

# Networking

# WAN

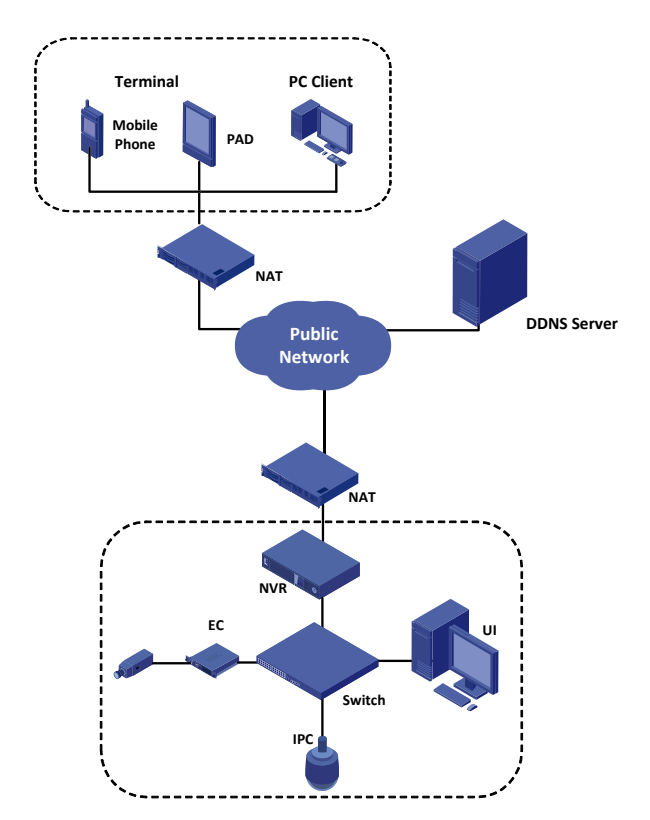

### LAN

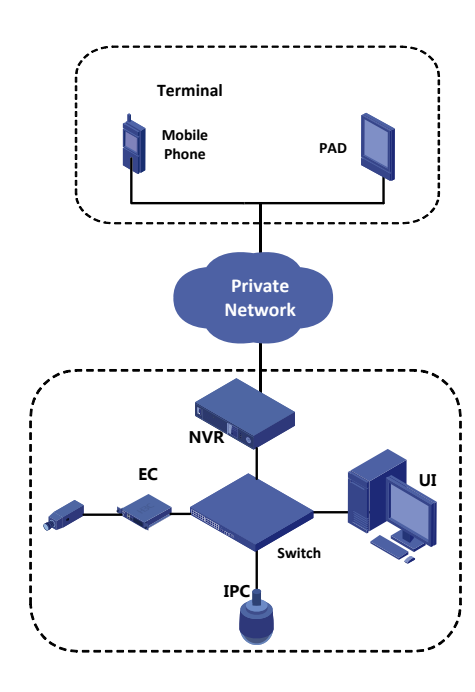

# **2** Access Through the App

# Configuration

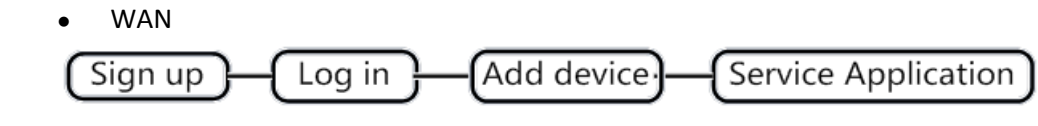

LAN

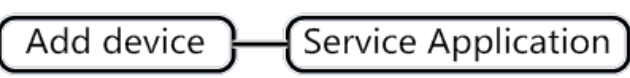

### Sign Up

- 1. Start the app to go to the main screen.
- 2. Tap **Option > User** and sign up according to the instructions.
- 3. You log in to the system automatically after the sign-up completes

### Log In

- 1. Start the app to go to the main screen.
- 2. Tap Option > User.
- 3. Enter the username and password that you have registered.
- 4. Tap Log in or tap the backspace key to go back to the main screen.

### Add Device

Add Through WAN.

- **1.** Go to the main screen of the app.
- 2. Tap Devices.
- 3. Tap **and select** Add by serial number.
- **4.** Change the device name.
- 5. Enter the serial number.
- Scan the QR code.
  - a. Tap the QR code beside Serial Number.
  - **b.** Scan the QR code printed on the device or the user document and then follow the steps to add the device.
- Enter serial number manually.

You can obtain the serial number by logging in to the device. For more information about the operation, please see the user document.

6. When the device is added successfully, it appears on the **Devices** screen.

Add Through LAN

- **1.** Go to the main screen of the app.
- 2. Tap Devices.
- 3. Tap **u** and select Add by IP address.
- 4. Enter the device IP and tap Save.

5. When the device is added successfully, it appears on the **Devices** screen.

### **Service Application**

Live View

- 1. Go to the main screen of the app and tap Live View.
- **2.** Tap a panel to open the **Cameras**, select the device and tap **Live**. You can use other functions by tapping the buttons on the bottom of the screen.

Recordings

- 1. Go to the main screen of the app and tap **Recordings**.
- 2. Tap a panel to open the **Cameras**, select the device. You can set the start time and end time of the video, and then tap **OK**.

# **3** Access Through the Browser

### NOTE!

The account you have registered in the app is also available in the website. You can log in directly by using the registered account.

# Sign Up

- 1. Go to <a href="http://www.ez4view.com">http://www.ez4view.com</a> and click Sign up.
- 2. Complete the sign-up according to the instructions.

|                    | New User Sign Up          |
|--------------------|---------------------------|
| Username:          |                           |
| Password:          |                           |
| Confirm:           |                           |
| Email:             | Acquire                   |
| Verification Code: |                           |
|                    | I agree Service Agreement |
|                    | Sign up Reset             |

### Log In

1. Go to http://www.ez4view.com and click Login.

|                 | L     | .og In              |
|-----------------|-------|---------------------|
|                 |       |                     |
| Username/Email: |       |                     |
| Password:       |       |                     |
|                 | Login | Forgotten password? |

2. Enter the username and password to open the My Device page.

# Add Device

- 1. On the My Device page, click 📑 to open the Add Device page.
- **2.** Enter the serial number of the device.

### NOTE!

=

You can get the serial number of your device by logging in to the device. For more information about the operation, please see the user document.

| Serial Number: | 210235T00X0123456788ea63001000 |      |  |
|----------------|--------------------------------|------|--|
| Device Name:   | NVR01                          |      |  |
|                | Add                            | Back |  |

**3.** Click **Add**. When you add the device successfully, the added device displays on the **My Device** page.

### E NOTE!

Select the device that you want to delete in the device list and click 🔳 to delete it.

#### **Service Application**

Click Access to open the web page and use functions as needed, such as live video and playback.